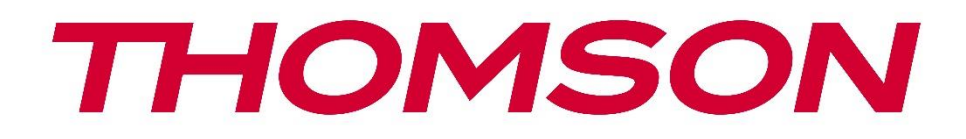

# Google TV

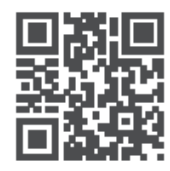

tv.mythomson.com

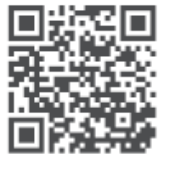

tv.mythomson.com/ en/Support/FAQs/

# PG 35B ჭკვიანი პროექტორის მომხმარებლის სახელმძღვანელო

# შინაარსი

| შინაარსი                                                                    | 2 |
|-----------------------------------------------------------------------------|---|
| 1. მნიშვნელოვანი პროდუქტი ინფორმაცია                                        | 5 |
| 1.1 აპლიკაციები და შესრულება                                                | 6 |
| 1.2 მონაცემთა დაცვა                                                         | 7 |
| 2. შესავალი                                                                 | 7 |
| 3. პროექტორი                                                                | 7 |
| 3.1 აპარატურის სტრუქტურა                                                    | 7 |
| 3.2 აქსესუარების სია                                                        | 9 |
| 3.3 დაყენება1                                                               | 0 |
| 3 .4 ჩართვა1                                                                | 1 |
| 3.5 ბატარეის დაცვა1                                                         | 1 |
| 4. დისტანციური მართვა1                                                      | 3 |
| 5. პირველი ინსტალაცია1                                                      | 4 |
| 5.1 დისტანციური მართვის პულტის დაწყვილებაბანციური მართვის პულტის დაწყვილება | 4 |
| 5.2 აირჩიეთ თქვენი ენა1                                                     | 4 |
| 5.3 აირჩიეთ თქვენი ქვეყანა ან რეგიონი1                                      | 4 |
| 5.4 Google TV-ის ინსტალაცია1                                                | 5 |
| 5.4.1 დაყენება Google Home აპლიკაციით 1                                     | 5 |
| 5.4.2 ტელევიზორზე დაყენება1                                                 | 6 |
| 5.5 აირჩიეთ თქვენი Wi-Fi ქსელი1                                             | 6 |
| 5.6 შედით თქვენს Google ანგარიშში1                                          | 7 |
| 5.7 მომსახურების პირობები და კონფიდენციალურობის პოლიტიკა1                   | 8 |
| 5.8 Google-ის სერვისები1                                                    | 9 |
| 5.9 ძიება თქვენს ყველა Google TV აპლიკაციაშიშ                               | 9 |
| 5.10 ამ ტელევიზორზე Voice Match-ის გააქტიურებამ                             | 0 |
| 5.11 მიიღეთ პერსონალური შედეგები2                                           | 1 |
| 5.12 აირჩიეთ Google-ის მთავარი გვერდი2                                      | 1 |
| 5.13 აირჩიეთ თქვენი სერვისები2                                              | 1 |
| 5.14 თქვენი Google TV-ის დაყენება2                                          | 2 |

| 6. | მთავარი ეკრანი                      | 22 |
|----|-------------------------------------|----|
|    | 6.1 მთავარი                         | 22 |
|    | 6.2 Google-ის ანგარიში              | 24 |
|    | 6.3 აპლიკაციები                     | 25 |
|    | 6.4 ბიბლიოთეკა                      | 26 |
|    | 6.5 Google TV-ის საძიებო ველი       | 27 |
|    | 6.6 შეტყობინება                     | 28 |
| 7. | პარამეტრები                         | 28 |
|    | 7.1 შეყვანები                       | 29 |
|    | 7.2 პროექტორი                       | 30 |
|    | 7.2.1 ფოკუსირება                    | 30 |
|    | 7.2.2 გამოსახულების კორექცია        | 31 |
|    | 7.2.3 Bluetooth დინამიკის რეჟიმი    | 32 |
|    | 7.2.4 დამატებითი პარამეტრები        | 33 |
|    | 7.2.5 ბატარეა                       | 33 |
| 7  | '.3 ეკრანი და ხმა                   | 34 |
|    | 7.3.1 სურათი                        | 34 |
|    | 7.3.2 ხმა                           | 35 |
|    | 7.3.3 აუდიო გამომავალი              | 36 |
| 7  | .4 ქსელი და ინტერნეტი               | 36 |
|    | 7.4.1 Wi-Fi ჩართვა /გამორთვა        | 37 |
|    | 7.4.2 ხელმისაწვდომი ქსელების არჩევა | 37 |
|    | 7.4.3 სხვა ვარიანტები               | 37 |
|    | 7.4.4 ეთერნეტი                      | 37 |
|    | 7.4.5 სხვა                          | 37 |
| 7  | '.5 ანგარიშები და შესვლა            | 38 |
| 7  | .6 კონფიდენციალურობა                | 38 |
| 7  | .6 აპლიკაციები                      | 40 |
| 7  | ′.7 სისტემა                         | 41 |
|    | 7.7.1 შესახებ                       | 41 |
|    | 7.7.2 თარიღი და დრო                 | 42 |
|    | 7.7.3 ენა                           | 43 |
|    | 7.7.4 კლავიატურა                    | 43 |

| 7.7.5 შენახვა                                  | 44 |
|------------------------------------------------|----|
| 7.7.6 გარემოს რეჟიმი                           | 44 |
| 7.7.7 სიმძლავრე და ენერგია                     | 45 |
| 7.7.8 მსახიობები                               | 46 |
| 7.7.9 Google                                   | 47 |
| 7.7.10 სისტემის ხმები                          | 47 |
| 7.7.11 გადატვირთვა                             | 47 |
| 7.8 ხელმისაწვდომობა                            | 47 |
| 7.9 დისტანციური მართვის პულტები და აქსესუარები | 48 |
| 8. მულტიმედიური დაკვრა (MMP)                   | 49 |
| 9. პრობლემების მოგვარება                       | 50 |
| 10. ევროპული სააგენტოს ინფორმაცია              | 52 |
| 10.1 ლიცენზიები                                | 52 |

# 1. მნიშვნელოვანი პროდუქტი ინფორმაცია

#### გთხოვთ წაკითხვა ის ინსტრუქციები ადრე ოპერაციული ის მოწყობილობა და შენარჩუნება მათ ამისთვის მოგვიანებით გამოყენება.

ამ სიმბოლოთი აღჭურვილი მოწყობილობა წარმოადგენს II კლასის ან ორმაგი იზოლაციის მქონე ელექტრომოწყობილობას. ის ისეა შექმნილი, რომ არ საჭიროებს ელექტრო დამიწებასთან უსაფრთხოების შეერთებას.

#### ბატარეა გაფრთხილება

ეს პროდუქტი შეიცავს შიდა ლითიუმის ბატარეას. გამოიყენეთ მხოლოდ მოწოდებული კვების ადაპტერი.

ფრთხილად მოეპყარით, რათა თავიდან აიცილოთ გაჟონვა, ხანძარი ან აფეთქებები. დაიცავით ბატარეის სწორად განადგურების და დატენვის ინსტრუქცია, რათა თავიდან აიცილოთ დაზიანება ან დაზიანება.

#### შეტყობინება დაკავშირებით ბატარეები და დატენვადი ელემენტები (აკუმულატორები)

ელემენტები და დატენვადი ელემენტები (აკუმულატორები) არის მოხმარებადი კომპონენტები შეზღუდული სიცოცხლის ხანგრძლივობით. მათი მუშაობა ბუნებრივად მცირდება დროთა განმავლობაში დაბერებისა და გამოყენების გამო, მათ შორის დატენვის ციკლების გამო. ეს ნორმალური ტარება და ცრემლი აკეთებს არა წარმოადგენენ ა დეფექტი შიგნით ის მნიშვნელობა -ის საკანონმდებლო გარანტია უფლებები. კანონით გათვალისწინებული გარანტიის მოთხოვნები ძალაში რჩება წარმოების ან მასალის დეფექტების შემთხვევაში, როგორიცაა მნიშვნელოვნად შემცირებული შესრულება დაუყოვნებლივ შემდეგ შეძენა.

გთხოვთ გაითვალისწინოთ, რომ რეგულარული გამოყენების გამო ბატარეის სიმძლავრისა და მუშაობის ხანგრძლივობის თანდათანობითი შემცირება დეფექტს არ წარმოადგენს და შესაბამისად, მასზე კანონით გათვალისწინებული გარანტია არ ვრცელდება.

#### შენახვა

თქვენი მოწყობილობა გადაზიდვამდე საგულდაგულოდ შემოწმდა და შეფუთულია. მისი გახსნისას დარწმუნდით, რომ ყველაფერი ნაწილები შედის კომპლექტში და შეფუთვა ბავშვებისთვის მიუწვდომელ ადგილას შეინახეთ. გირჩევთ, რომ ყუთი გარანტიის პერიოდში შეინახოთ, რათა თქვენი მოწყობილობა სრულად დაცული იყოს შეკეთების ან გარანტიის შემთხვევაში.

#### ელექტრო და ელექტრონული მოწყობილობები დირექტივა

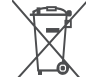

ეს ნიშანი მიუთითებს, რომ ეს პროდუქტი არ უნდა გადააგდოთ სხვა საყოფაცხოვრებო ნარჩენებთან ერთად. ის ევროკავშირი. გთხოვთ

გადამუშავება ეს პასუხისმგებლობით რომ პოპულარიზაცია ის მდგრადი ხელახლა გამოყენება -ის მასალა რესურსები. გამოყენებული მოწყობილობის დასაბრუნებლად, გთხოვთ, გამოიყენოთ დაბრუნებისა და შეგროვების სისტემები ან დაუკავშირდეთ იმ საცალო მოვაჭრეს, სადაც პროდუქტი შეიძინეთ.

#### შესაბამისობის გამარტივებული ევროკავშირის დეკლარაცია

ამით StreamView აცხადებს, რომ რადიოაპარატურის ტიპის პროდუქტი Smart Projector შეესაბამება დირექტივას 2014/53/EU. ევროკავშირის შესაბამისობის დეკლარაციის სრული ტექსტი ხელმისაწვდომია შემდეგ ინტერნეტ მისამართზე: **tv.mythomson.com/support** 

განკუთვნილი ამისთვის შიდა გამოყენება მხოლოდ.

#### აპლიკაციები და შესრულება

ჩამოტვირთვის სიჩქარე დამოკიდებულია თქვენს ინტერნეტ კავშირზე. ზოგიერთი აპლიკაცია შეიძლება არ იყოს ხელმისაწვდომი თქვენს ქვეყანაში ან რეგიონში. Netflix ხელმისაწვდომია შერჩეულ ქვეყნებში. საჭიროა სტრიმინგის წევრობა. დამატებითი ინფორმაციისთვის ეწვიეთ www.nextflix.com-ს . Google Assistant-ის ენების ხელმისაწვდომობა დამოკიდებულია Google Voice Search-ის მხარდაჭერაზე.

#### მონაცემები დაცვა

აპლიკაციების პროვაიდერებმა და მომსახურების მიმწოდებლებმა შეიძლება შეაგროვონ და გამოიყენონ ტექნიკური მონაცემები და მასთან დაკავშირებული ინფორმაცია, მათ შორის, მაგრამ არა მხოლოდ, ამ მოწყობილობის, სისტემის, აპლიკაციის პროგრამული უზრუნველყოფისა და პერიფერიული მოწყობილობების შესახებ ტექნიკური ინფორმაცია. მათ შეუძლიათ გამოიყენონ ასეთი ინფორმაცია პროდუქტების გასაუმჯობესებლად ან ისეთი სერვისების ან ტექნოლოგიების უზრუნველსაყოფად, რომლებიც პირადად არ იდენტიფიცირებენ თქვენს ვინაობას. გარდა ამისა, რაიმე მესამე მხარის მომსახურება, უკვე მოწოდებული ში მოწყობილობა ან დაინსტალირებული მიერ შენ შემდეგ შეძენა ის პროდუქტი, შეიძლება მოთხოვნა ა რეგისტრაცია თან შენი პირადი მონაცემები. ზოგიერთმა სერვისმა შეიძლება შეაგროვოს პერსონალური მონაცემები დამატებითი გაფრთხილებების გარეშე. StreamView არ არის პასუხისმგებელი მესამე მხარის სერვისების მიერ მონაცემთა დაცვის შესაძლო დარღვევაზე.

#### მხარდაჭერა

სშირად დასმული კითხვები, სახელმძღვანელოები, დახმარება და მხარდაჭერა:
 trumythomson.com/support

ÌÌ

AAA

## 1.1 აპლიკაციები და შესრულება

ჩამოტვირთვის სიჩქარე დამოკიდებულია თქვენს ინტერნეტ კავშირზე. ზოგიერთი აპლიკაცია შეიძლება არ იყოს ხელმისაწვდომი თქვენს ქვეყანაში ან რეგიონში. შესაძლოა საჭირო გახდეს სტრიმინგის წევრობა. Netflix ხელმისაწვდომია შერჩეულ ქვეყნებში. დამატებითი ინფორმაციისთვის ეწვიეთ www.netflix.com-ს. Google Assistantის ხმოვანი ხელმისაწვდომობა დამოკიდებულია Google-ის ხმოვანი ძიების მხარდაჭერაზე.

# 1.2 მონაცემთა დაცვა

აპლიკაციებისა და სერვისის პროვაიდერებს შეუძლიათ შეაგროვონ და გამოიყენონ ტექნიკური მონაცემები და მასთან დაკავშირებული ინფორმაცია, მათ შორის, მაგრამ არა მხოლოდ, ამ მოწყობილობის, სისტემის, აპლიკაციის პროგრამული უზრუნველყოფისა და პერიფერიული მოწყობილობების შესახებ ტექნიკური ინფორმაცია. მათ შეუძლიათ გამოიყენონ ასეთი ინფორმაცია პროდუქტების გასაუმჯობესებლად ან ისეთი სერვისების ან ტექნოლოგიების უზრუნველსაყოფად, რომლებიც პირადად არ იდენტიფიცირებენ თქვენს ვინაობას. გარდა ამისა, ზოგიერთ მესამე მხარის სერვისს, რომელიც უკვე შედის მოწყობილობაში ან დაინსტალირებულია თქვენს მიერ პროდუქტის შეძენის შემდეგ, შეიძლება დასჭირდეს თქვენი პერსონალური მონაცემებით რეგისტრაცია. ზოგიერთმა სერვისმა ასევე შეიძლება შეაგროვოს პერსონალური მონაცემები დამატებითი გაფრთხილებების გარეშე. StreamView არ არის პასუხისმგებელი მონაცემთა დაცვის შესაძლო დარღვევაზე მესამე მხარის სერვისების მიერ.

# 2. შესავალი

პროექტორ PG35B-ზე დამონტაჟებულ Google TV™-თან ერთად, თქვენ შეგიძლიათ დატკბეთ თქვენთვის საყვარელი გართობით - Google-ის მცირე დახმარებით. Google TV ერთ ადგილას გაერთიანებს ფილმებს, სერიალებს და სხვა თქვენი ყველა გამოწერიდან. გჭირდებათ შთაგონება? მიიღეთ შერჩეული რეკომენდაციები და გამოიყენეთ Google-ის ძლიერი ძიება, რათა იპოვოთ შოუები 10 000-ზე მეტ აპლიკაციაში. ასევე შეგიძლიათ გამოიყენოთ თქვენი ხმა პროგრამების მოსაძებნად, მუსიკის დასაკრავად, ჭკვიანი სახლის მოწყობილობების სამართავად და სხვა მრავალი რამისთვის. პერსონალიზებული სანახავი სიებითა და პროფილებით, გამოცდილება ყველასთვის მორგებულია.

# 3. პროექტორი

## 3.1 აპარატურის სტრუქტურა

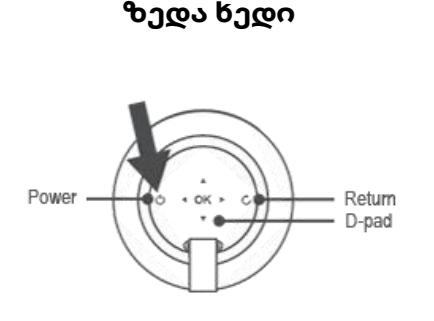

ქვედა ხედი

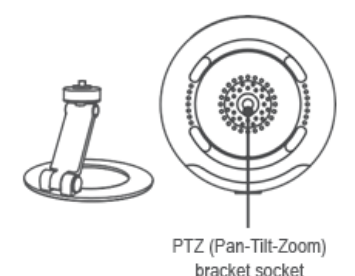

#### მარცხენა ხედი

#### მარჯვენა ხედი

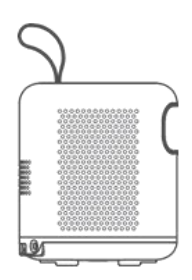

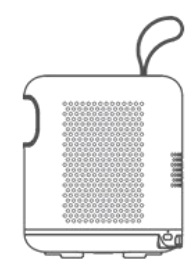

#### წინა ხედი

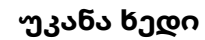

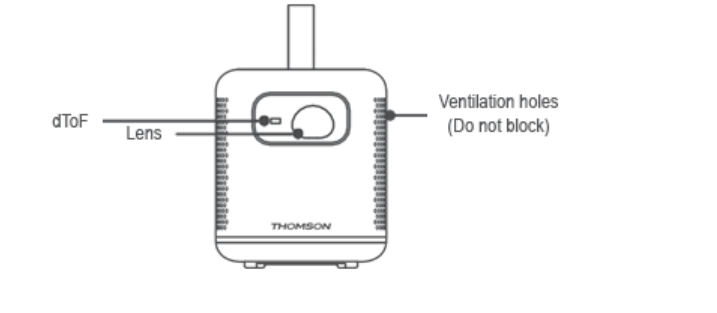

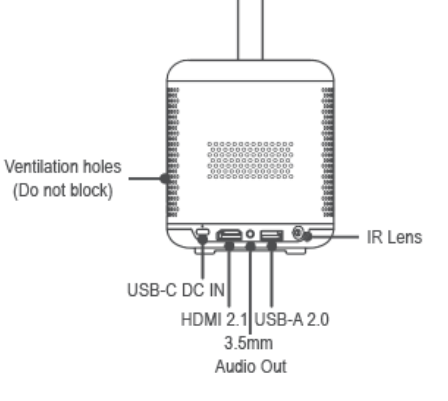

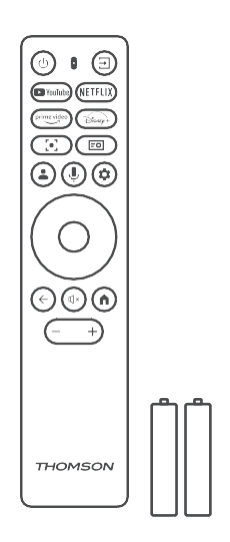

## 3.2 აქსესუარების სია

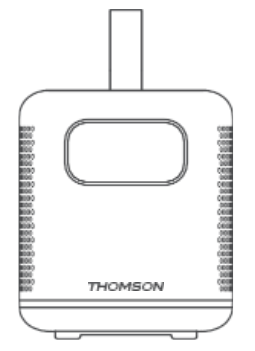

დისტანციური მართვა x1

AAA ელემენტი x2

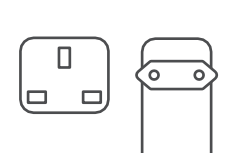

პროექტორი x1,

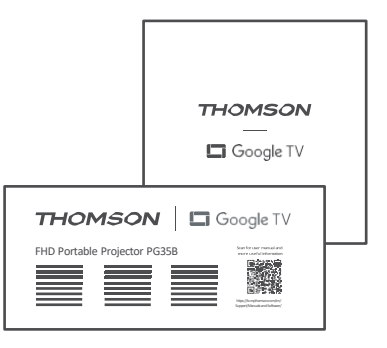

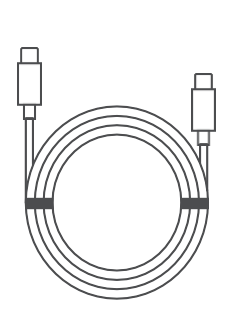

ფიშე x1

გამოყენების სახელმძღვანელო x1

USB-C DC IN კაბელი x1 კვების ადაპტერი x1 ადაპტერი x1

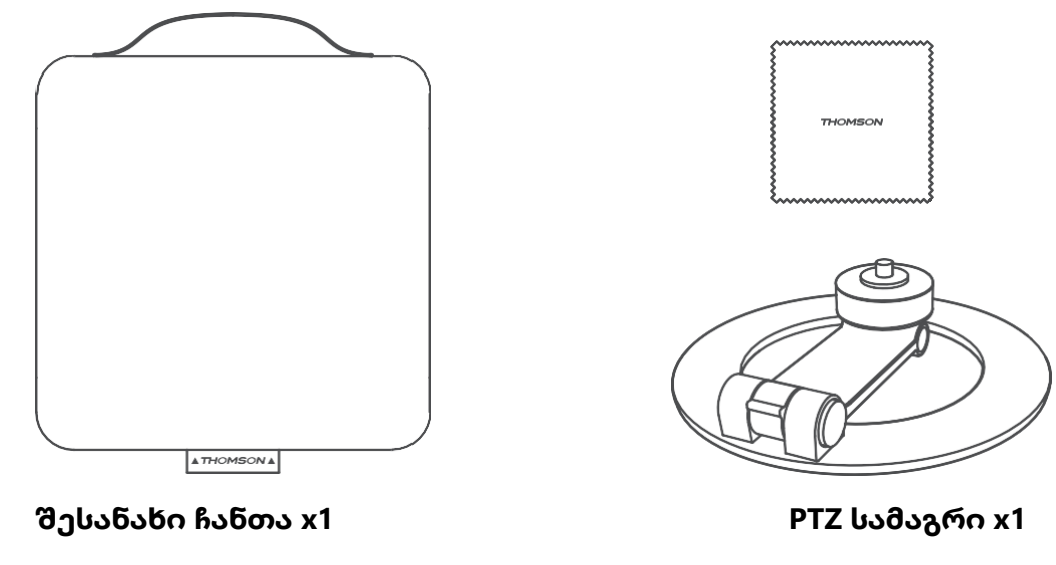

საწმენდი ტილო x 1

## 3.3 დაყენება

Thomson PG35B პროექტორთან საუკეთესო გამოცდილებისთვის პოზიცია უნდა იყოს შემდეგი:

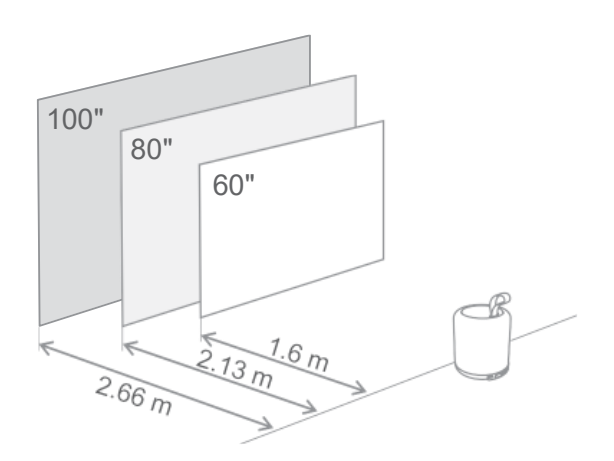

| სურათი ზომა                    | 60 ინჩები           | 80 ინჩები    | 100 ინჩები   |
|--------------------------------|---------------------|--------------|--------------|
| ეკრანი<br>(სიგრძე *<br>სიგანე) | 133 * 75 <b>ს</b> მ | 177 * 100 სმ | 221 * 124 ⊍∂ |
| პროექციის<br>მანძილი           | 26                  | 33 bð        | <b>40</b> სმ |

საუკეთესო რეკომენდებული პროექციის ზომაა 80 ინჩი.

#### 3 .4 ჩართვა

- 1. შეაერთეთ პროექტორი დენის წყაროსთან.
- პროექტორის ჩასართავად დააჭირეთ პროექტორზე ან დისტანციურ მართვაზე ჩართვის ღილაკს.

**შენიშვნა:** Thomson PG35B-ს აქვს **3100 mAh** ბატარეა, რომელიც უზრუნველყოფს 2 საათამდე მუშაობის ხანგრძლივობას.

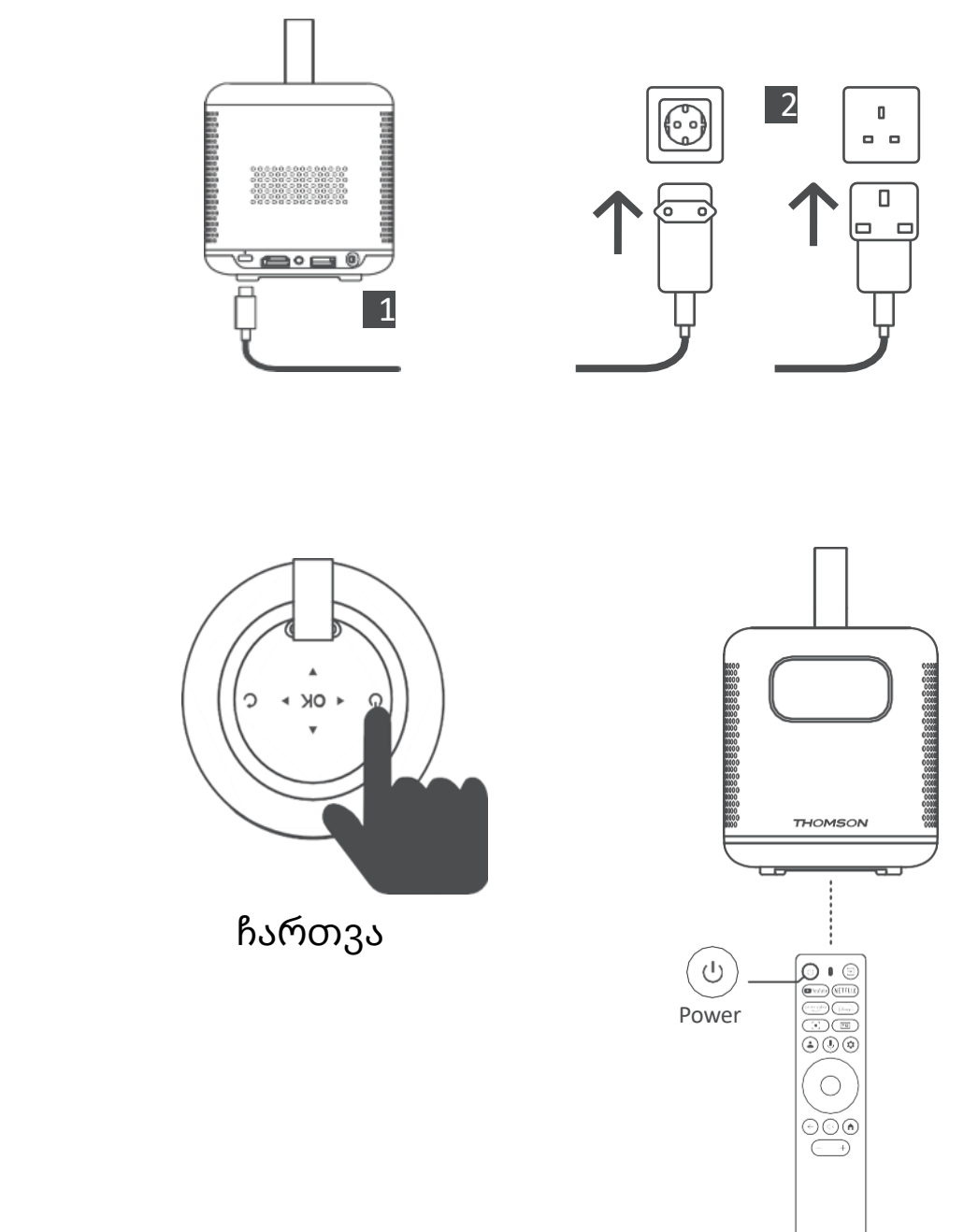

# 3.5 ბატარეის დაცვა

თუ დატენვის ინდიკატორი წითელ და მწვანე ფერებს შორის მონაცვლეობით ან/და აკუმულატორის სტატუსი UI ინტერფეისზე არასწორად ჩანს, ეს, როგორც წესი, მიუთითებს, რომ აკუმულატორის დატენვისგან დაცვა გააქტიურებულია. როდესაც ტემპერატურა უსაფრთხოების ზღვარს გადააჭარბებს, დატენვა ავტომატურად წყდება და ნორმალური მუშაობა განახლდება მანამ, სანამ ტემპერატურა დაცვის ზღურბლურ დიაპაზონს არ დაუბრუნდება.

# 4. დისტანციური მართვა

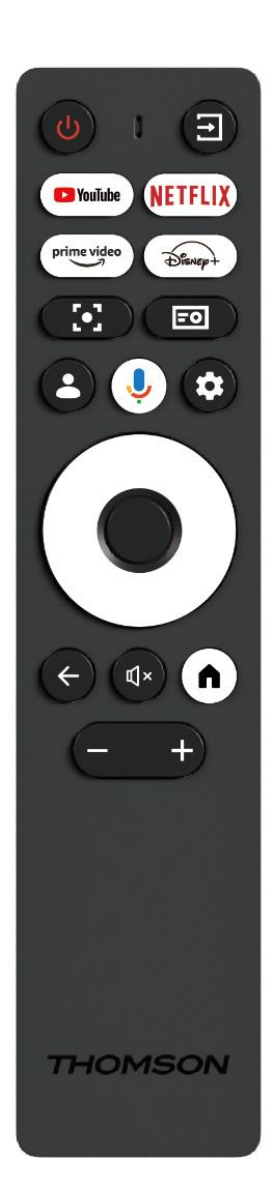

| Ċ           | <b>კვება:</b> პროექტორის ჩართვა/გამორთვა.                                                                                                    |
|-------------|----------------------------------------------------------------------------------------------------|
| Ŧ           | <b>შეყვანა:</b> გამოიძახებს მენიუს შეყვანის<br>სიგნალებით.                                                                                                    |
| 🕒 YouTube   | YouTube: ხსნის YouTube აპლიკაციას.                                                                                                    |
| NETFLIX     | <b>Netflix:</b> ხსნის Netflix აპლიკაციას.                                                                                                    |
| prime video | <b>Prime Video:</b> ხსნის Prime Video აპლიკაციას.                                                                                                    |
| Disnep+     | <b>Disney:</b> ხსნის Disney აპლიკაციას.                                                                                                    |
| [•]         | <b>ფოკუსი:</b> ლინზის ფოკუსის ავტომატური<br>რეგულირება. რეგულირების პროცესში<br>შეგიძლიათ ხელით შეცვალოთ ფოკუსი OK<br>ღილაკზე დაჭერით.                                                                             |
| =0          | <b>პროექტორის პარამეტრები:</b> ხსნის<br>პროექტორთან დაკავშირებულ<br>პარამეტრებს.                                                                                                    |
| •           | <b>Google ანგარიში:</b> აქ შეგიძლიათ<br>შეცვალოთ თქვენი პროფილის<br>პარამეტრები, დაამატოთ ახალი Google<br>ანგარიში ან მართოთ უკვე არსებული<br>ანგარიშები.                                                          |
| Ŷ           | <b>Google ასისტენტი:</b> გაააქტიურეთ ხმოვანი<br>მართვით Google ასისტენტი.                                                                                                    |
| \$          | <b>პარამეტრები:</b> ხსნის სისტემასთან<br>დაკავშირებულ პარამეტრებს.                                                                                                    |
| $\bigcirc$  | <b>ნავიგაციის ღილაკები:</b> მენიუში ან<br>აპლიკაციებში ნავიგაცია.                                                                                                    |
|             | <b>OK ღილაკი:</b> ადასტურებს არჩევანს.                                                                                                    |
| ~           | <b>უკან:</b> მენიუში ან აპლიკაციებში უკან<br>დახევის შემდეგ დაბრუნება.<br>დისტანციური მართვის პულტის<br>დაწყვილებისას, ამ ღილაკს " <b>მთავარი"</b><br>ღილაკთან ერთად დააჭირეთ და გეჭიროთ.                          |
| Щ×          | <b>ხმის გაჩუმება:</b> პროექტორის ყველა ხმის<br>გაჩუმება.                                                                                                    |
| A           | <b>მთავარი:</b> მთავარ ეკრანზე შესვლა მენიუს<br>ნებისმიერი ნაწილიდან ან ნებისმიერი<br>აპლიკაციიდან.<br>დისტანციური მართვის პულტის<br>დაწყვილებისას, დააჭირეთ და გეჭიროთ ეს<br>ღილაკი <b>"უკან"</b> ღილაკთან ერთად. |
| (+)         | <b>ხმის აწევა/დაწევა:</b> არეგულირებს<br>პროექტორის ხმის დონეს.                                                                                                    |

# 5. პირველი ინსტალაცია

შენიშვნა: Thomson-ი გირჩევთ, რომ PG35B პირველი ინსტალაციის განმავლობაში აკუმულატორის დასატენად დენის წყაროსთან იყოს შეერთებული.

## 5.1 დისტანციური მართვის პულტის დაწყვილება

ერთდროულად დააჭირეთ და გეჭიროთ ღილაკებზე **"უკან"** და **"მთავარი"** . როდესაც თქვენი დისტანციური მართვის პულტი წარმატებით დაწყვილდება, თქვენს პროექციაზე შესაბამის შეტყობინებას დაინახავთ.

საუკეთესო გამოცდილებისთვის, Thomson გირჩევთ PG35B-ის გამოყენებას Bluetooth-თან დაწყვილებულ დისტანციურ მართვასთან ერთად.

## 5.2 აირჩიეთ თქვენი ენა

მიმართულებითი ღილაკების გამოყენებით გადაახვიეთ ენების სია ქვემოთ და აირჩიეთ თქვენთვის სასურველი ენა.

შენიშვნა: ზოგიერთ ენას აქვს ქვეყნის/რეგიონის სხვადასხვა ვარიანტი, რომელთა არჩევამ შეიძლება გავლენა მოახდინოს თარიღისა და დროის ფორმატზე, ასევე რეგიონისთვის სპეციფიკურ სხვა პარამეტრებზე.

| Welcome | English (United Kingdom) |
|---------|--------------------------|
|         | Deutsch                  |
|         | Français (France)        |
|         | Azərbaycan               |
|         | Bosanski                 |
|         | Català                   |

## 5.3 აირჩიეთ თქვენი ქვეყანა ან რეგიონი

მიმართულების ღილაკების გამოყენებით გადაახვიეთ ქვეყნებისა და რეგიონების სია ქვემოთ და აირჩიეთ სასურველი ქვეყანა ან რეგიონი.

შენიშვნა: Thomson-ი გირჩევთ, აირჩიოთ თქვენი საცხოვრებელი ქვეყანა ან რეგიონი, რათა გქონდეთ ისეთი ფუნქციები და სერვისები, რომლებიც ხელმისაწვდომია თქვენს საცხოვრებელ ქვეყანაში ან რეგიონში.

| Select your region or | Austria    |
|-----------------------|------------|
| country               | Albania    |
|                       | Algeria    |
|                       | Australia  |
|                       | Azerbaljan |
|                       | Bahrain    |

#### 5.4 Google TV-ის ინსტალაცია

მისაღებად , გირჩევთ, შეხვიდეთ თქვენი Google ანგარიშით.

PG35B-ის დაყენება შეგიძლიათ თქვენს მობილურ მოწყობილობაზე (ტელეფონზე ან პლანშეტზე) Google Home აპლიკაციის საშუალებით ან ხელით, ეკრანის ქვედა ნაწილში "ტელევიზორზე დაყენება" ოფციის არჩევით.

| GoogleTV2691                                                                                                    |                              |                        |
|----------------------------------------------------------------------------------------------------|------------------------------|------------------------|
| Set up with the Google<br>Home app<br>Download and open the Google Home app on your<br>phone to get started<br>When instructed in the app, scan the QR code |                              | Setup code<br>LTLERLRG |
| Set up on TV ir<br>Mey take longer. Requires typin                                                                                                    | nstead<br>g with the remote. |                        |

# 5.4.1 დაყენება Google Home აპლიკაციით

Google Home აპლიკაციის დასაყენებლად აუცილებელია გქონდეთ მობილური მოწყობილობა (სმარტფონი ან პლანშეტი), რომელზეც დაინსტალირებულია Google Home აპლიკაცია და მობილური მოწყობილობა დაკავშირებული იყოს ინტერნეტთან იმავე Wi-Fi ქსელის საშუალებით, რომელთანაც უნდა იყოს დაკავშირებული Thomson PG35B პროექტორი. Google Home აპლიკაციის დასაყენებლად, გთხოვთ, დაასკანიროთ პროექტორზე არსებული QR კოდი ან მოძებნოთ "Google Home" თქვენი მობილური მოწყობილობის აპლიკაციების მაღაზიაში. თუ Google Home აპლიკაცია უკვე დაინსტალირებულია თქვენს მობილურ მოწყობილობაზე, გახსენით იგი და მიჰყევით პროექტორსა და მობილურ მოწყობილობაზე მითითებულ ინსტრუქციებს. პროექტორის დაყენება თქვენს მობილურ მოწყობილობაზე Google Home აპლიკაციის საშუალებით არ უნდა შეწყდეს.

შენიშვნა: Android OS-ის უფრო მაღალი ვერსიის მქონე ზოგიერთი მობილური მოწყობილობა სრულად არ არის თავსებადი Google TV-ის Google Home აპლიკაციის მეშვეობით ინსტალაციასთან. ამიტომ, გირჩევთ ინსტალაციის ვარიანტს "ტელევიზორზე დაყენება".

## 5.4.2 ტელევიზორზე დაყენება

ინსტალაცია დისტანციური მართვის პულტის გამოყენებით უნდა გააგრძელოთ. მიჰყევით ქვემოთ მოცემულ ინსტრუქციებს ამ მომხმარებლის სახელმძღვანელოში ან Thomson PG35B პროექციაზე.

## 5.5 აირჩიეთ თქვენი Wi-Fi ქსელი

გადაახვიეთ ხელმისაწვდომი Wi-Fi ქსელების სია ქვემოთ და აირჩიეთ სასურველი. თუ არჩეული Wi-Fi ქსელი დაცულია, მასთან დასაკავშირებლად Wi-Fi პაროლის შეყვანა დაგჭირდებათ.

თუ სასურველი Wi-Fi ქსელი სიაში არ არის, შეგიძლიათ დაელოდოთ დაახლოებით 10 წამი სიის ავტომატურად განახლებას, ან შეგიძლიათ Wi-Fi დეტალები ხელით შეიყვანოთ სიის ბოლომდე გადახვევით და "სხვა ქსელი…"-ს არჩევით. თქვენ უნდა შეიყვანოთ თქვენი Wi-Fi ქსელის SSID, აირჩიოთ უსაფრთხოების ტიპი და შეიყვანოთ პაროლი, თუ ეს დაცვა ხელმისაწვდომია.

შენიშვნა: თუ Thomson PG35B ინტერნეტთან დაკავშირებულია LAN კაბელით, Wi-Fiსთან დაკავშირება სავალდებულო არ არის. თუმცა, კაბელების რაოდენობის შესამცირებლად, ჩვენს ბატარეაზე მომუშავე პროექტორთან Wi-Fi-ს გამოყენებას გირჩევთ.

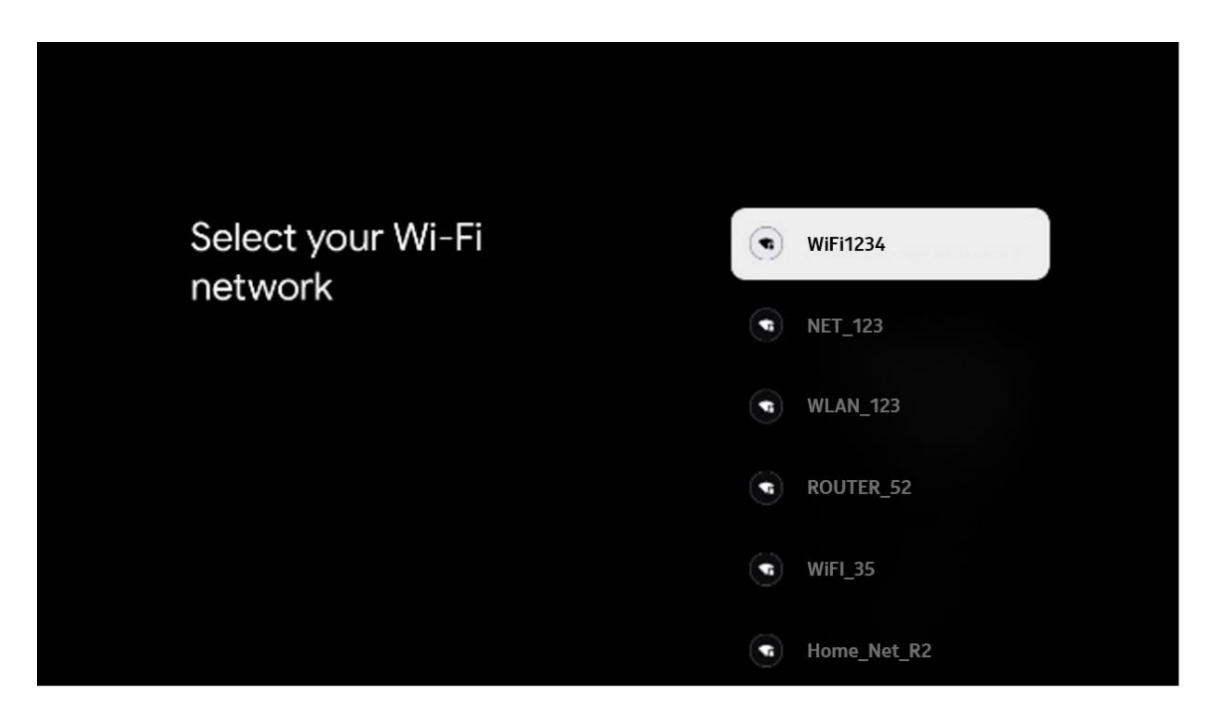

## 5.6 შედით თქვენს Google ანგარიშში

როდესაც თქვენი Thomson PG35B ინტერნეტთან იქნება დაკავშირებული, გამოჩნდება შესვლის მოთხოვნა, რომელშიც შეგიძლიათ შეიყვანოთ თქვენი Google ანგარიშის ელექტრონული ფოსტის მისამართი.

შენიშვნა: Thomson PG35B-ის პირველი ინსტალაციის დროს თქვენ ვერ შეძლებთ თქვენი Google ანგარიშის შექმნას. Google ანგარიში უნდა შეიქმნას წინასწარ ან ინსტალაციის დროს სხვა მოწყობილობაზე, მაგალითად, სმარტფონზე ან ლეპტოპზე.

| Google      |       |        |     |     |       |                       |   |      |         |      |                |               |      |  |
|-------------|-------|--------|-----|-----|-------|-----------------------|---|------|---------|------|----------------|---------------|------|--|
| Sign in     |       |        |     |     |       |                       |   |      |         |      |                |               |      |  |
| Use your G  | oogle | Acco   | unt |     |       |                       |   |      |         |      |                |               |      |  |
|             |       |        |     |     |       |                       |   |      |         |      |                |               |      |  |
| Forgot emai |       |        |     |     |       |                       |   |      |         |      |                |               |      |  |
| @           | gmai  | il.con |     | @ya | hoo.c | :o.uk                 |   | @hot | mail.cc |      |                |               |      |  |
| q           | W     | e      | r   | t   | у     | <b>u</b> <sup>7</sup> |   | 0    | p°      |      |                |               |      |  |
| а           | s     | d      | f   | g   | h     | j                     | k | I    | @       |      |                |               |      |  |
| Ŷ           | z     | x      | с   | v   | b     | n                     | m |      | ×       | ~ .  |                | and here to   |      |  |
|             |       | •      |     |     |       |                       |   |      |         | ٥١ ٩ | uickly turn in | to capital le | tter |  |

თქვენი Google ანგარიშის ელექტრონული ფოსტის მისამართის შეყვანის შემდეგ, თქვენ უნდა შეიყვანოთ თქვენი პაროლი ან დაადასტუროთ შესვლა სხვა მოწყობილობაზე, რომელზეც უკვე შესული ხართ. ინსტრუქციისთვის მიჰყევით ეკრანზე მოცემულ ინსტრუქციებს.

## 5.7 მომსახურების პირობები და კონფიდენციალურობის პოლიტიკა

აქ თქვენ შეძლებთ გაეცნოთ მომსახურების პირობებს ( ToS ), თამაშის მომსახურების პირობებს ( PToS ) და კონფიდენციალურობის პოლიტიკას. გირჩევთ, გაეცნოთ პირობებს და დაეთანხმოთ მათ, თუ ეთანხმებით.

Google TV-ის, მისი აპლიკაციებისა და ხელმისაწვდომი კონტენტის გამოსაყენებლად სავალდებულოა მომსახურების პირობების , მომსახურების პირობების და კონფიდენციალურობის პოლიტიკის მიღება.

| Google                                                                                                    |                       |
|----------------------------------------------------------------------------------------------------|-----------------------|
| Hi John!                                                                                                    | Accept                |
| () thomson.technl@gmail.com                                                                                                    |                       |
| By clicking 'Accept', you agree to the Google Terms of Service and<br>the Google Play Terms of Service. The Google Terms of Service also<br>apply to your use of Assistant. The Google Privacy Policy describes                                                                    | Terms of Service      |
| how Google handles information generated as you use Google services.                                                                                                    | Play Terms of Service |
| This device may automatically receive and install updates and apps<br>from Google or your device's manufacturer. Some of these apps may<br>offer optional in-app purchases. You can remove them or adjust their<br>permissions at any time from the device settings.               | Privacy Policy        |
| User activity will be visible to other users of the device, including<br>recommendations and YouTube activity. Furthermore, additional<br>Google Accounts may sign in on this device, and Google will be able<br>to infer relationships between signed-in accounts on this device. |                       |

## 5.8 Google-ის სერვისები

ამ ეკრანზე ჩამოთვლილი იქნება თქვენთვის ხელმისაწვდომი Google-ის ყველა სერვისი. Thomson გირჩევთ, მეტი გაიგოთ ამ სერვისების შესახებ და ჩართოთ/გამორთოთ ის სერვისები, რომლებსაც ეთანხმებით ან არ ეთანხმებით.

| G                                                                                                    |                                                                                                    |
|----------------------------------------------------------------------------------------------------|----------------------------------------------------------------------------------------------------|
| Google services                                                                                                    | Select one below                                                                                                    |
| Select each to learn more about each service, such as<br>how to turn it on or off later. Data will be used according<br>to Google's Privacy Policy. | Accept                                                                                                    |
| Click 'Accept' to confirm your selection of these Google<br>services settings.                                                                      | Use location<br>Allow Googre and apps with your permission to<br>use tocation estimates from WI-B. Google may<br>called location data period call, and use this<br>data in an anonymous way to marrove tocation<br>accuracy and location-based services |
|                                                                                                    | Help Improve Google TV<br>Automatically send diagnates information to<br>Google                                                                                                    |
|                                                                                                    | Recommendations and ads<br>Your activity from other Google peducts<br>improves the recommendations and ads that you<br>get                                                                                                    |
|                                                                                                    | Services and your privacy                                                                                                    |

#### 5.9 ძიება თქვენს ყველა Google TV აპლიკაციაში

თქვენს ყველა Google TV აპლიკაციაში ძიების ჩართვის შემთხვევაში, მთავარ ეკრანზე ძიების ზოლის ან Google ასისტენტის გამოყენებისას, თქვენს მიერ დაინსტალირებული აპლიკაციებიდან შემოთავაზებული კონტენტი გამოჩნდება.

| •                                                                                                    |                  |
|----------------------------------------------------------------------------------------------------|------------------|
| Search across all your                                                                                 | Choose an option |
| TV apps                                                                                                | Allow            |
|                                                                                                    |                  |
|                                                                                                    | No, thanks       |
| To do this, allow it to share your requests with your TV's apps.                                       |                  |
| You can turn this setting off at any time in your TV settings.<br>Learn more at g.co/TVappsearch.      |                  |
| Without this permission, Google Assistant may not be able to find all the content from your TV's apps. |                  |

## 5.10 ამ ტელევიზორზე Voice Match-ის გააქტიურება

Google ასისტენტს შეუძლია გამოიყენოს თქვენი ადრე ჩაწერილი ხმოვანი კლიპები თქვენი ხმის ამ მოწყობილობაზე ამოსაცნობადაც. Voice Match საშუალებას აძლევს ასისტენტს, ამოიცნოთ და გამოგარჩევოთ სხვებისგან. Google ასისტენტი იღებს თქვენი ხმის კლიპებს უნიკალური ხმის მოდელის შესაქმნელად, რომელიც მხოლოდ თქვენს მოწყობილობაზე(ებზე) ინახება.

Voice Match-ის დაყენების დროს ჩაწერილი დეტალური ინფორმაციის სანახავად ან აუდიოკლიპების წასაშლელად, გადადით g.co/assistant/match-ზე.

| •                                                                                                    |                  |
|----------------------------------------------------------------------------------------------------|------------------|
| Activate Voice Match                                                                                                    | Choose an option |
| On this TV<br>Google Assistant can use your previously recorded voice clips to<br>recognise your voice on this device too.<br>Voice Match allows Assistant to identify you and tell you apart<br>from others. Google Assistant takes clips of your voice to form a<br>unique voice model, which is only stored on your device(s). Your<br>voice model may be sent temporarily to Google to better identify<br>your voice. | lagree           |
|                                                                                                    |                  |
|                                                                                                    | No, thanks       |
|                                                                                                    |                  |
| If you decide later that Voice Match isn't for you, simply remove<br>it in your Assistant settings. To view or delete the audio clips<br>that you record during Voice Match setup, go to g.co/assistant/<br>match.                                                                                                    |                  |
| Note: A similar voice or recording might be able to access your<br>personal results or your Assistant.                                                                                                    |                  |
|                                                                                                    |                  |

## 5.11 მიიღეთ პერსონალური შედეგები

მიეცით თქვენს ასისტენტს საშუალება, მოგაწოდოთ ამ მოწყობილობაზე თქვენთვის სპეციფიკური ინფორმაცია, როგორიცაა თქვენი ფოტოები, პერსონალიზებული რეკომენდაციები და სხვა.

| •                                                                                                    |                  |
|----------------------------------------------------------------------------------------------------|------------------|
| Get personal results                                                                                                    | Choose an option |
| Allow your Assistant to give info that is specific to you on this device, like your photos, personalised recommendations and more.                                                                              | Turn on          |
| When you ask for personal results, your Assistant will respond<br>when your voice is recognised. Otherwise, it won't respond with<br>your personal results.                                                     | No, thanks       |
| Some personal results, like YouTube recommendations, appear<br>proactively on this device – without you having to ask for them<br>– on the home screen and as notifications. Anyone can see and<br>act on them. |                  |
| You can turn off personal results through the Assistant settings<br>on this device or the settings in your Assistant app. Learn more<br>at g.co/personalresults/help.                                           |                  |

#### 5.12 აირჩიეთ Google-ის მთავარი გვერდი

თქვენი Thomson PG35B-ის Google Home-ში დამატებით, თქვენ შეძლებთ მის მართვას ახლომდებარე სხვა Google ასისტენტით აღჭურვილი მოწყობილობებით. ასევე, თქვენ შეძლებთ ამ პროექტორის გამოყენებას თქვენს სახლში არსებული სხვა ჭკვიანი სახლის მოწყობილობების სამართავად. ინსტრუქციისთვის გამოიყენეთ ეკრანზე მოცემული ინსტრუქციები.

## 5.13 აირჩიეთ თქვენი სერვისები

აირჩიეთ აპლიკაციები ან სერვისები, რომელთაგანაც გსურთ რეკომენდაციების მიღება, როდესაც შესული იქნებით თქვენს Google ანგარიშში. არჩეული აპლიკაციები და სერვისები დაინსტალირდება დაყენების დროს. ხელმისაწვდომი აპლიკაციებისა და სერვისების სია განისაზღვრება თქვენი მდებარეობით.

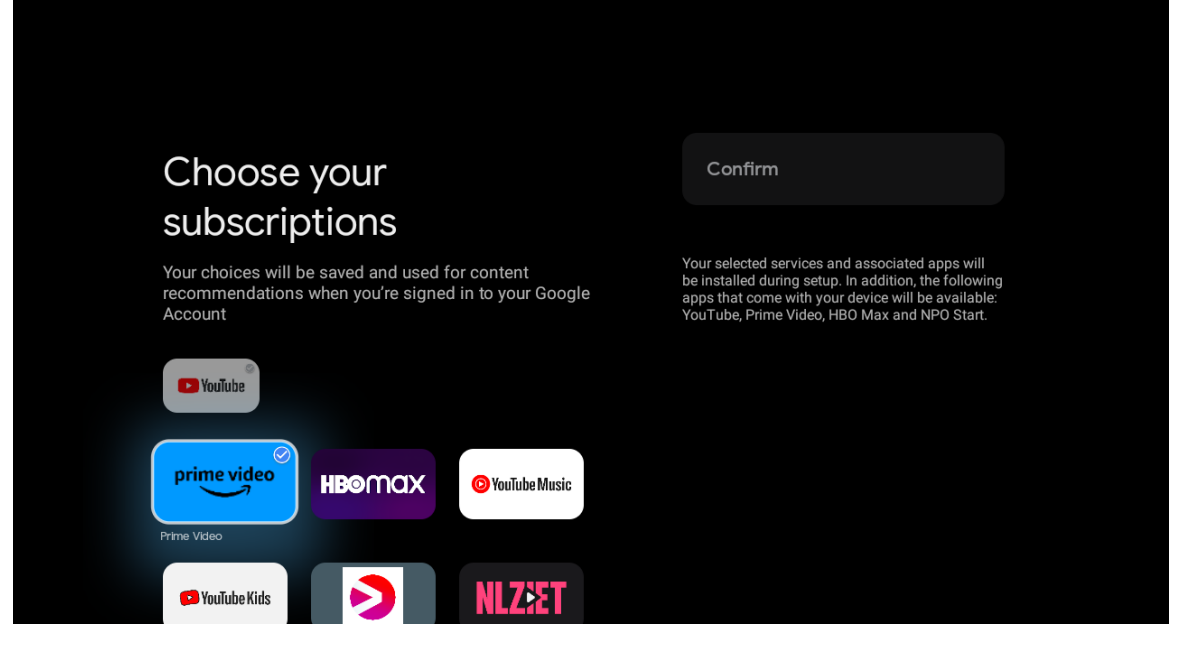

## 5.14 თქვენი Google TV-ის დაყენება

ამ ეკრანზე თქვენ შეძლებთ Google TV-ის ინსტალაციის სავარაუდო დროის მონიტორინგს. სავარაუდო დრო დამოკიდებულია პირველი ინსტალაციის დროს არჩეულ სერვისებსა და აპლიკაციებზე.

შენიშვნა: გთხოვთ, არ გამორთოთ პროექტორი ინსტალაციის დროს, რადგან ამან შეიძლება დააზიანოს პროგრამული უზრუნველყოფა.

# 6. მთავარი ეკრანი

## 6.1 მთავარი

მთავარი ეკრანიდან შეგიძლიათ გაუშვათ ნებისმიერი დაინსტალირებული აპლიკაცია, უყუროთ ფილმს სხვადასხვა სტრიმინგის აპლიკაციიდან ან შეხვიდეთ თქვენი Thomson PG35B-ის პარამეტრების მენიუში. ასევე, შეგიძლიათ ნებისმიერ დროს გამოხვიდეთ ნებისმიერი აპლიკაციის მუშაობიდან და დაბრუნდეთ მთავარ ეკრანზე დისტანციური მართვის პულტზე **მთავარი ღილაკის** დაჭერით . პირველ (თქვენთვის რეკომენდებული) რიგში, თქვენს ტელევიზორზე დაინსტალირებული სტრიმინგის აპლიკაციების სტრიმინგის კონტენტი შემოთავაზებული იქნება თქვენი ძიების ისტორიაში თქვენი ძიების კრიტერიუმების შესაბამისად.

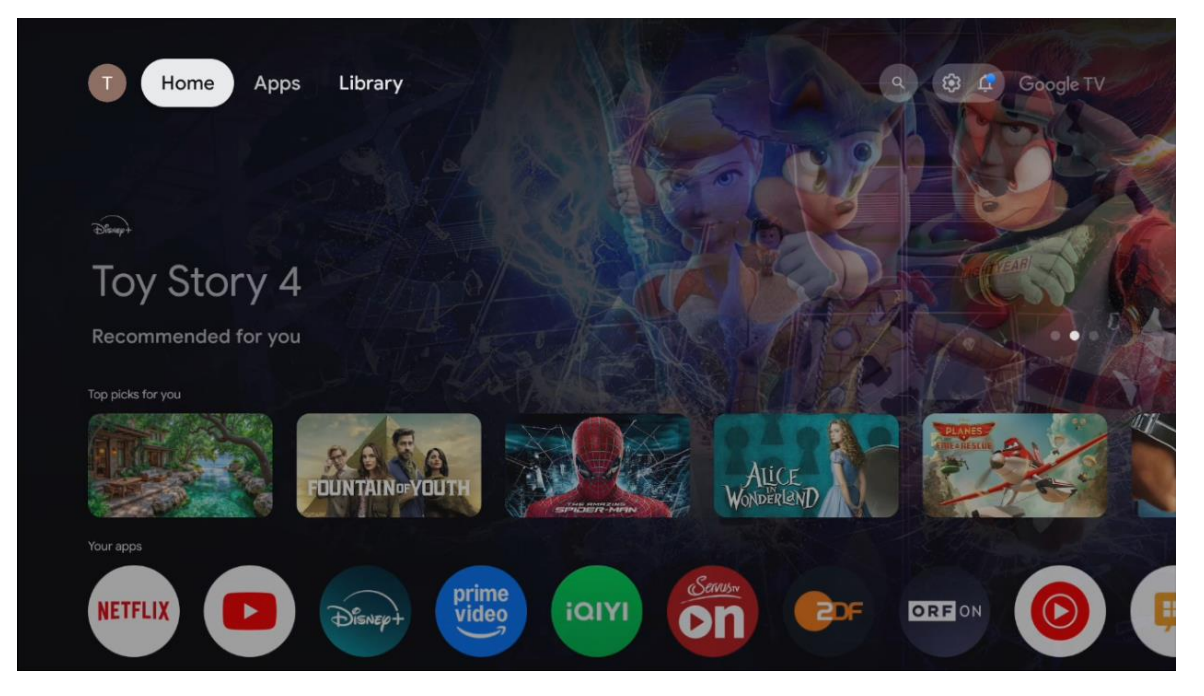

შენიშვნა: თქვენი ტელევიზორის პარამეტრებისა და საწყისი დაყენების დროს არჩეული ქვეყნის მიხედვით, მთავარი მენიუ შეიძლება შეიცავდეს სხვადასხვა ელემენტებს.

მეორე (თქვენი აპლიკაციები) რიგი აპლიკაციების რიგია. სტრიმინგ სერვისებისთვის, როგორიცაა Netflix ან YouTube, ყველაზე მნიშვნელოვანი აპლიკაციები ამ პირველ ხაზშია მოცემული.

აირჩიეთ აპლიკაცია დისტანციური მართვის ღილაკებით და დაადასტურეთ თქვენი არჩევანი **OK** ღილაკით, რათა ჩართოთ არჩეული აპლიკაცია.

აირჩიეთ აპლიკაცია და ხანგრძლივად დააჭირეთ ღილაკს **"OK"** , რათა წაშალოთ არჩეული აპლიკაცია ფავორიტების პირველი რიგიდან, გადაიტანოთ იგი ახალ პოზიციაზე ან გაუშვათ.

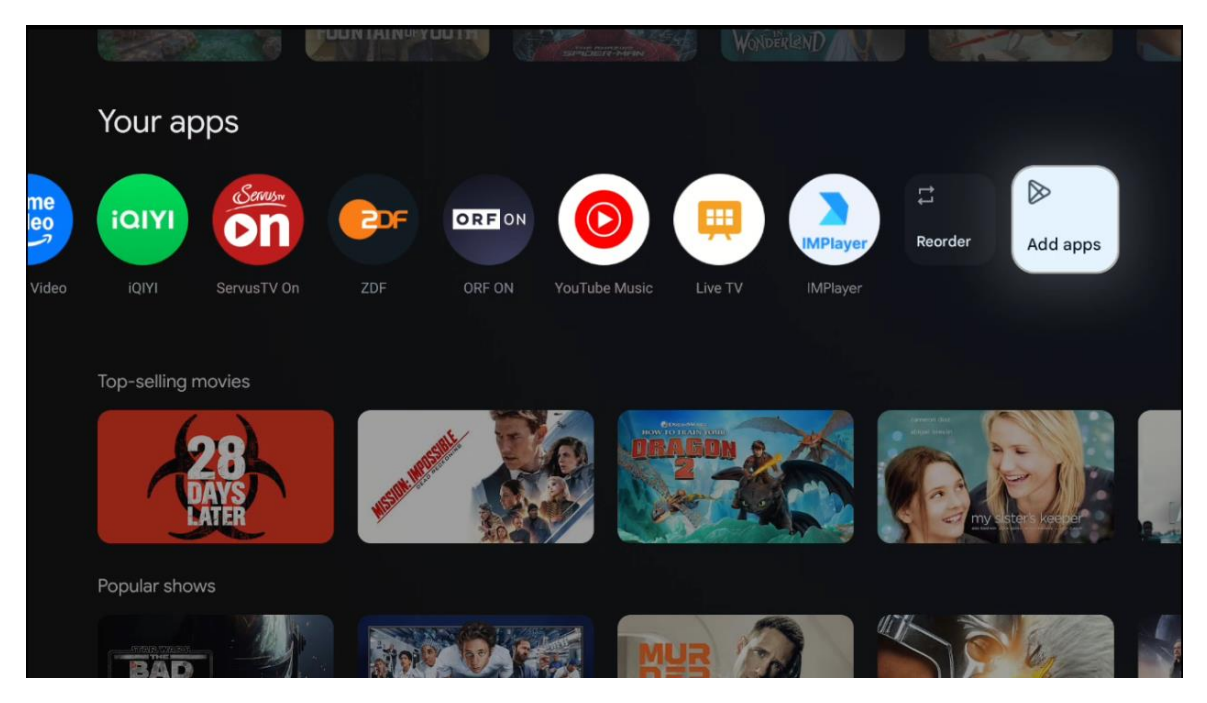

ამ რიგის ბოლოსწინა და ბოლო პოზიციაზე თქვენ იხილავთ ველებს "თანმიმდევრობის შეცვლა" და "აპების დამატება" ოფციებით. აირჩიეთ ეს ფუნქციები ამ რიგში აპლიკაციების თანმიმდევრობის შესაცვლელად ან ახალი აპლიკაციის დასამატებლად ამ ფავორიტი აპლიკაციების რიგში.

მთავარი ეკრანის უფრო ქვემოთ, თქვენ იხილავთ დამატებით არხებს, რომლებიც ნაჩვენებია ჟანრის ან სტრიმინგის კონტენტის კატეგორიის მიხედვით.

შენიშვნა: სურათზე ნაჩვენები აპლიკაციები მხოლოდ საილუსტრაციო მიზნებისთვისაა და შეიძლება განსხვავდებოდეს ინსტალაციის ქვეყნის მიხედვით.

#### 6.2 Google-ის ანგარიში

გადადით თქვენი პროფილის ხატულაზე ზედა მარცხენა კუთხეში და დააჭირეთ ღილაკს "**OK"** . მონიშნეთ პროფილის ხატულა და დააჭირეთ ღილაკს "**OK"** . აქ შეგიძლიათ შეცვალოთ თქვენი პროფილის პარამეტრები, დაამატოთ ახალი Google ანგარიში ან მართოთ უკვე არსებული ანგარიშები.

| Google TV<br>Choose an account |  |
|--------------------------------|--|
| Thomson + Add account          |  |
| 2 Manage accounts              |  |

## 6.3 აპლიკაციები

ტელევიზორზე დაინსტალირებული აპლიკაციების საჩვენებლად მთავარ ეკრანზე აირჩიეთ "აპლიკაციების" ჩანართი . მონიშნეთ საძიებო ველი Google Play Store-დან ინსტალაციის სასურველი აპლიკაციის სახელის აკრეფისთვის.

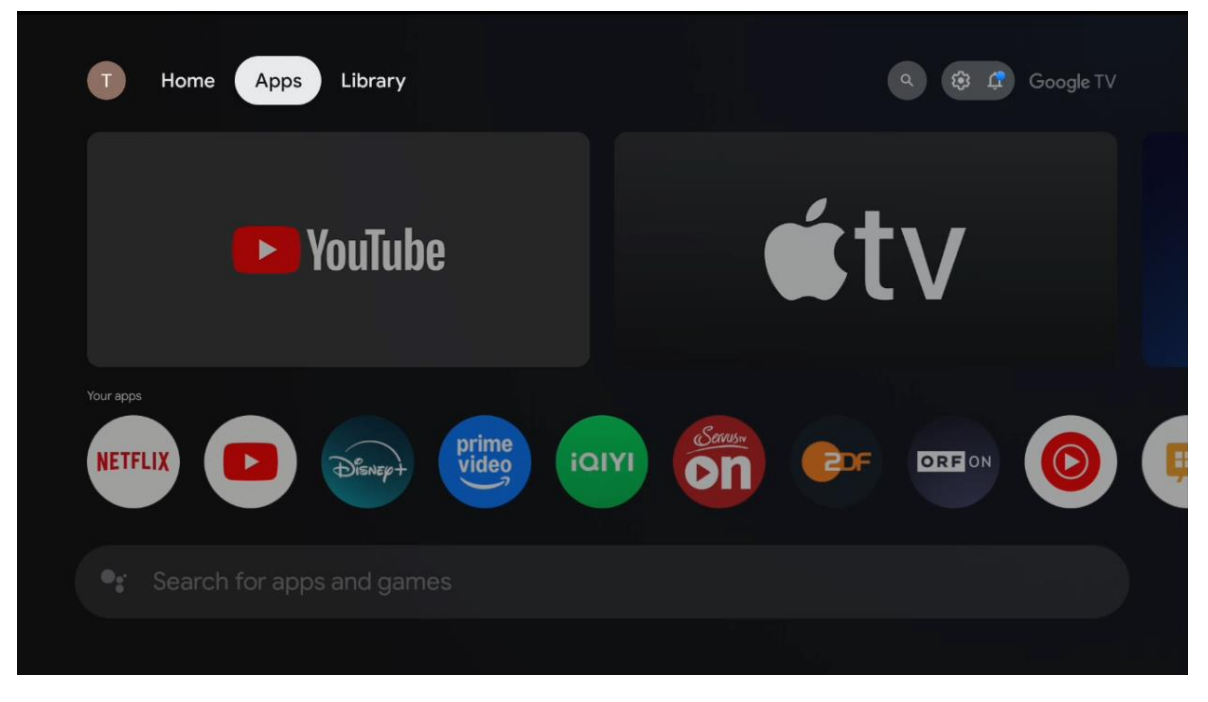

შენიშვნა: ზოგიერთი აპლიკაცია მხოლოდ თქვენს ქსელში მუშაობს. ეს აპლიკაციები არ წარმოადგენს ღია ინტერნეტ სერვისებს, არამედ მხოლოდ შიდა გადაწყვეტილებებს ერთსა და იმავე სახლში არსებული რამდენიმე ტელევიზორისთვის. ამიტომ, ამ აპლიკაციების მუშაობა შეიძლება განისაზღვროს თქვენი IP ტელევიზორის ან ქსელის ოპერატორის მიერ. ზოგიერთი აპლიკაცია ჩამოსატვირთად ხელმისაწვდომია გეოადგილმდებარეობის მიხედვით. ეს ნიშნავს, რომ გეო-ადგილმდებარეობაზე დამოკიდებული აპლიკაციები მხოლოდ Google Play მაღაზიაშია ხელმისაწვდომი გეო-ადგილმდებარეობის წესების შესაბამისად და მათი ჩამოტვირთვა და ინსტალაცია სხვადასხვა ქვეყანაში შეუძლებელია.

ზოგიერთი აპლიკაცია, რომელიც ხელმისაწვდომია მობილური მოწყობილობებისთვის, როგორიცაა მობილური ტელეფონები და პლანშეტები, იურიდიული მიზეზების გამო არ არის ხელმისაწვდომი Google TV მოწყობილობებზე ჩამოსატვირთად.

## 6.4 ბიბლიოთეკა

აირჩიეთ ბიბლიოთეკის ჩანართი მთავარ ეკრანზე, რათა დაუკრათ უკვე შეძენილი ან ნაქირავები კონტენტი თქვენს ტელევიზორზე ან მობილურ მოწყობილობებზე, როგორიცაა მობილური ტელეფონი ან პლანშეტი, თქვენი Google ანგარიშის გამოყენებით.

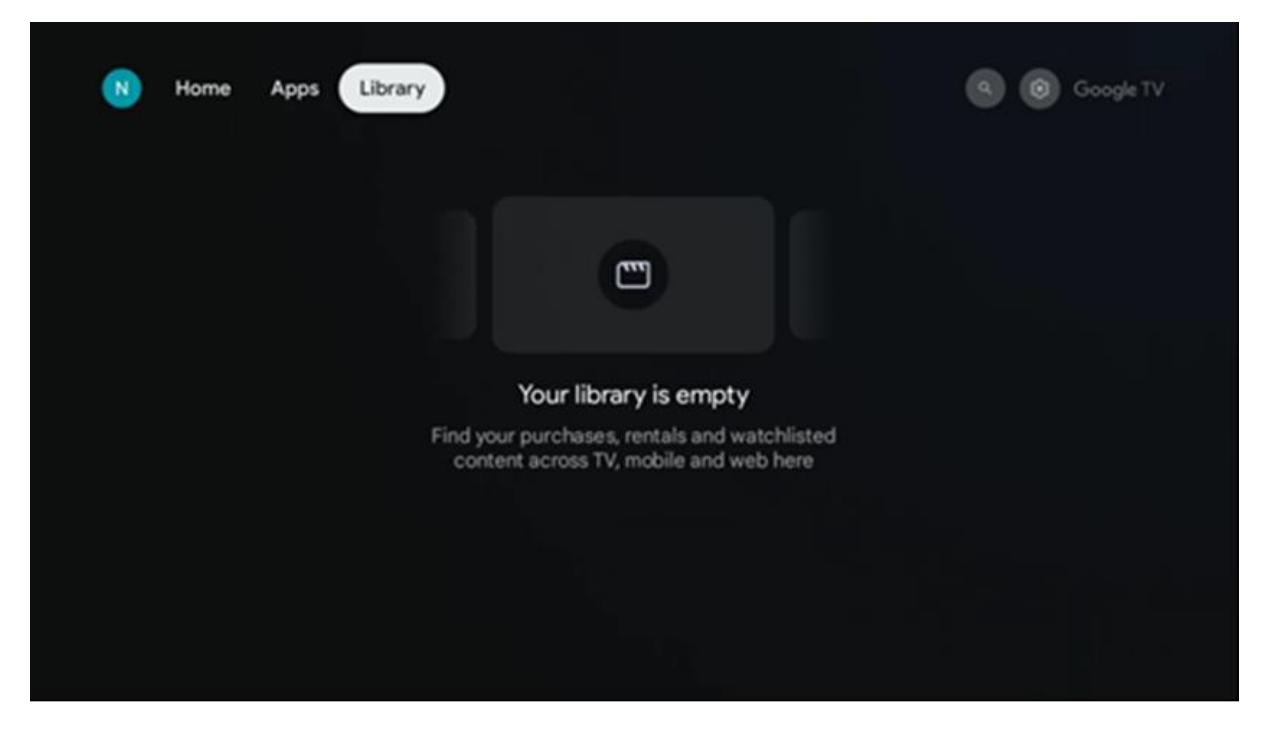

| T Home          | Apps Library    |            |            | ٩          | 🏟 🦨 Google TV |
|-----------------|-----------------|------------|------------|------------|---------------|
| ۹ Search fi     | lms, shows, cas | t and more |            |            |               |
| Search by genre |                 |            |            |            |               |
|                 | Adventure       |            | Comedy     | Crime      | Documentary   |
| Drama           |                 |            | Game Shows | Historical |               |
| Musicals        | Mystery         | Reality TV |            |            |               |
|                 |                 |            |            |            |               |

#### 6.5 Google TV-ის საძიებო ველი

ძიების ხელსაწყოები ეკრანის ზედა მარცხენა კუთხეშია განთავსებული. ძიების დასაწყებად შეგიძლიათ შეიყვანოთ სიტყვა ვირტუალური კლავიატურის გამოყენებით ან სცადოთ ხმოვანი ძიება თქვენს დისტანციურ მართვაში ჩაშენებული მიკროფონის გამოყენებით. ფოკუსი გადაიტანეთ სასურველ ვარიანტზე და გასაგრძელებლად დააჭირეთ ღილაკს **"კარგი" .** 

**ხმოვანი ძიება** – ხმოვანი ძიების ფუნქციის დასაწყებად დააჭირეთ მიკროფონის ხატულას. Google-ის ხმოვანი ძიების ველი გამოჩნდება ეკრანის ზედა ნაწილში. დაუსვით თქვენი კითხვა Google-ს და თქვენი ტელევიზორი გიპასუხებთ. ადგილობრივი ძიების ტერმინებისთვის მნიშვნელოვანია, რომ ტელევიზორის მენიუს ენა დაყენებული იყოს ადგილობრივ ენაზე.

**კლავიატურით ძიება** – აირჩიეთ ძიების ზოლი და დააჭირეთ **OK-ს** . ეკრანზე გამოჩნდება ვირტუალური Google კლავიატურა. აკრიფეთ კითხვა, რომელზეც გსურთ პასუხის მიღება.

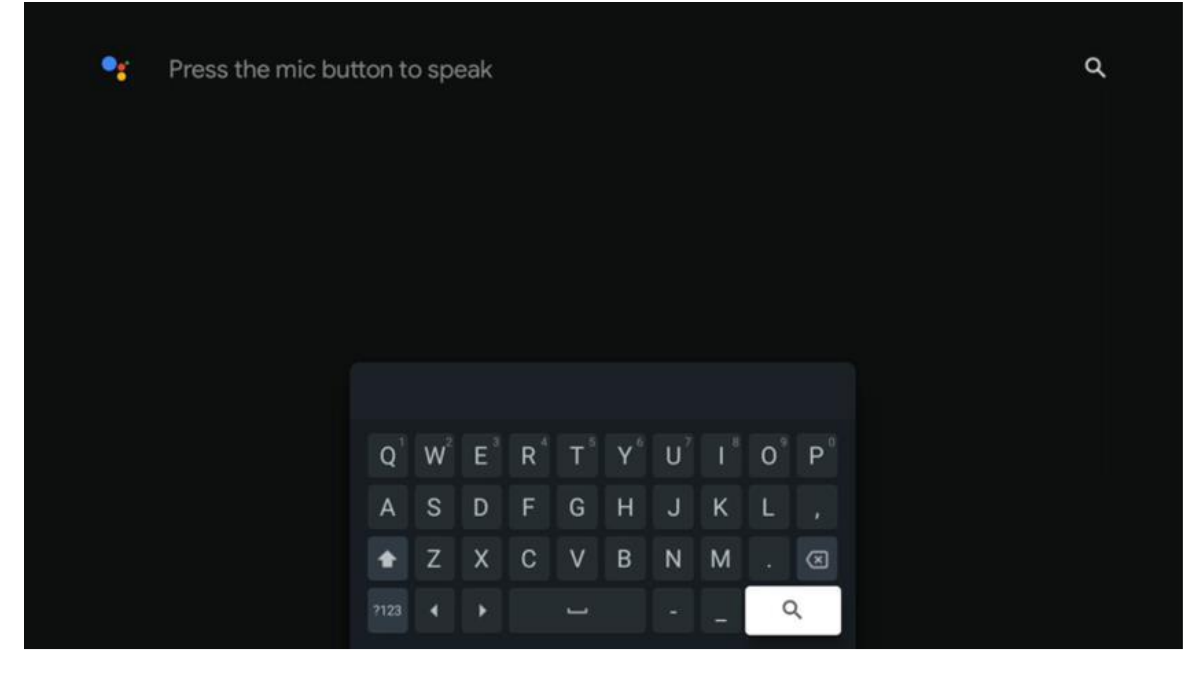

## 6.6 შეტყობინება

შეტყობინებების ღილაკი მხოლოდ მაშინ ჩნდება, როდესაც ერთი ან მეტი წაუკითხავი შეტყობინებაა. მათ შესამოწმებლად, გთხოვთ, გადახვიდეთ პარამეტრების ხატულაზე, გაიხსნება ქვემენიუ. ქვემენიუს ბოლოში თქვენ შეძლებთ ყველა უახლესი შეტყობინების პოვნას.

# 7. პარამეტრები

ხელმისაწვდომი პარამეტრების სრული სიის სანახავად, გთხოვთ, შეხვიდეთ მთავარ ეკრანზე (მთავარი) ღილაკზე დაჭერით **და** გადადით (ხატულა) **პარამეტრების** ხატულაზე ზედა მარჯვენა კუთხეში.

| T Home Apps Library                | Fri. 22 Mar<br>09:02                                                   | <b>(3)</b>                                                                                         |
|------------------------------------|------------------------------------------------------------------------|----------------------------------------------------------------------------------------------------|
| 🗣 Search movies, shows, apps and m | Screensaver                                                            | Inputs                                                                                             |
|                                    | Picture                                                                | 📓 Sound                                                                                            |
|                                    | 🗢 Wi-Fi                                                                | + Accessibility                                                                                    |
|                                    | Tip (                                                                  | of the day                                                                                         |
|                                    | One watchlist acr<br>Find all the mo<br>you've added<br>single place u | Coss streaming services<br>ovies and shows that<br>to your watchlist in a<br>under the library tab |
|                                    |                                                                        |                                                                                                    |

სისტემის პარამეტრების შეყვანა შეგიძლიათ დისტანციური მართვის პულტზე **პარამეტრების ღილაკზე დაჭერით.** 

# 7.1 შეყვანები

აქ თქვენ ნახავთ ინფორმაციას თქვენი Thomson PG35B-ის HDMI შესასვლელთან დაკავშირებული მოწყობილობებისა და HDMI-CEC ოპერაციის ვარიანტების შესახებ.

| Innute | Innute                                       |
|--------|----------------------------------------------|
| Inputs | Inputs                                       |
| Inputs |                                              |
|        | HDMI                                         |
|        |                                              |
|        |                                              |
|        | HDMI control                                 |
|        |                                              |
|        | Device auto power off                        |
|        | Power off HDMI devices with the projector    |
|        | Projector auto power on                      |
|        | Power on the projector with the HDMI devices |
|        |                                              |
|        |                                              |
|        |                                              |
|        |                                              |

**დაკავშირებული შეყვანა:** იხილეთ თქვენი პროექტორის HDMI კავშირთან დაკავშირებული მოწყობილობების სია. შეგიძლიათ კავშირის სახელი შეცვალოთ ან კონკრეტული კავშირისთვის ინდივიდუალური მოწყობილობის სახელი მიანიჭოთ.

ლოდინის რეჟიმში მყოფი შეყვანები: იხილეთ ხელმისაწვდომი HDMI შეყვანების სია.

**დაუკავშირებელი შეყვანა:** იხილეთ კავშირები, რომლებთანაც არცერთი მოწყობილობა არ არის დაკავშირებული.

#### სამომხმარებლო ელექტრონული კონტროლი (CEC)

თქვენი Thomson PG35B-ის CEC ფუნქციის გამოყენებით, თქვენ შეგიძლიათ მართოთ დაკავშირებული მოწყობილობა პროექტორის დისტანციური მართვის პულტით. ეს ფუნქცია იყენებს HDMI CEC-ს (მომხმარებლის ელექტრონიკის კონტროლი) დაკავშირებულ მოწყობილობებთან კომუნიკაციისთვის. მოწყობილობებმა უნდა უზრუნველყონ HDMI CEC-ის მხარდაჭერა და უნდა იყოს დაკავშირებული HDMI კავშირთან.

პროექტორს მოყვება ჩართული CEC ფუნქცია. დარწმუნდით, რომ დაკავშირებულ CEC მოწყობილობაზე ყველა CEC პარამეტრი სწორად არის დაყენებული. CEC ფუნქციონალს სხვადასხვა მოწყობილობაზე სხვადასხვა სახელი აქვს. CEC ფუნქციამ შესაძლოა ყველა მოწყობილობასთან არ იმუშაოს. თუ თქვენს პროექტორს HDMI CEC მხარდაჭერის მქონე მოწყობილობას დააკავშირებთ, შესაბამისი HDMI შეყვანის წყაროს სახელი შეეცვალება დაკავშირებული მოწყობილობის სახელით.

დაკავშირებული CEC მოწყობილობის სამართავად, მთავარ ეკრანზე შეყვანის მენიუდან აირჩიეთ შესაბამისი HDMI შეყვანის წყარო. ან დააჭირეთ **შეყვანის** ღილაკს და აირჩიეთ სიიდან აირჩიეთ შესაბამისი შეყვანის წყარო. ამ ოპერაციის შესაწყვეტად და პროექტორის დისტანციური მართვის პულტით ხელახლა სამართავად, დააჭირეთ დისტანციური მართვის პულტზე ღილაკს " **მთავარი" .** 

პროექტორის პულტი ავტომატურად აკონტროლებს მოწყობილობას HDMI წყაროს არჩევის შემდეგ. თუმცა, ყველა ღილაკი არ გადამისამართდება მოწყობილობაზე. მხოლოდ ის მოწყობილობები უპასუხებენ პროექტორის პულტს, რომლებიც მხარს უჭერენ CEC დისტანციური მართვის ფუნქციას.

HDMI კონტროლი ჩართვა /გამორთვა: პროექტორს HDMI მოწყობილობების მართვის საშუალებას აძლევს.

მოწყობილობის ავტომატური გამორთვა: გამორთეთ HDMI მოწყობილობები პროექტორის გამოყენებით.

**პროექტორის ავტომატური ჩართვა:** ჩართეთ ტელევიზორი HDMI მოწყობილობით.

**CEC მოწყობილობების სია:** იხილეთ მოწყობილობები, რომლებიც მხარს უჭერენ HDMI ფუნქციას და დაკავშირებულია თქვენს ტელევიზორთან.

## 7.2 პროექტორი

## 7.2.1 ფოკუსირება

**ავტომატური ფოკუსირება:** ამ მენიუს პუნქტის არჩევით, თქვენი პროექტორი ავტომატურად დაარეგულირებს ლინზას, რათა უზრუნველყოს საუკეთესო ხარისხის სურათი პროექციულ ზედაპირზე.

შენიშვნა: ავტოფოკუსის ეფექტურობა დამოკიდებულია გარემომცველ განათებასა და პროეცირებულ ზედაპირზე.

**ხელით ფოკუსირება:** ხელით ფოკუსირების არჩევით, თქვენ შეძლებთ ლინზის ფოკუსის დამოუკიდებლად დარეგულირებას თქვენი პრეფერენციების მიხედვით. ავტომატური ფოკუსირების პროცესში **"კარგი"** ღილაკზე დაჭერით, შესაბამისი შეტყობინების გამოჩენის შემთხვევაში, ხელით რეგულირების შეტანა შეგიძლიათ.

**გაფართოებული:** აქ შეგიძლიათ ჩართოთ/გამორთოთ ავტომატური ფოკუსირება გაშვებისას, რაც რეკომენდებულია, თუ სასურველი ხელით დაყენება შესრულებულია. ასევე, შეგიძლიათ ჩართოთ/გამორთოთ ავტომატური ფოკუსირება გადაადგილების შემდეგ.

| Projector              | Focus                                                |
|------------------------|------------------------------------------------------|
| Focus                  | Auto focus<br>Automatically adjust the image clarity |
| C Image Correction     | Manual Focus<br>Manually adjust the image clarity    |
| Bluetooth Speaker Mode | Advanced                                             |
|                        |                                                      |
| Battery<br>0%          |                                                      |
|                        |                                                      |
|                        |                                                      |

## 7.2.2 გამოსახულების კორექცია

**ავტომატური კლავიშის კორექცია:** ავტომატურად ასწორებს გამოსახულების გასწორებას სწორი მართკუთხა ეკრანისთვის.

**ხელით ტონალობის კორექცია:** ხელით დაარეგულირეთ გამოსახულება თქვენი პარამეტრების მიხედვით. ავტომატური ტონალობის კორექციის დროს ხელით რეგულირების შეტანა შეგიძლიათ **OK ღილაკზე დაჭერით.** 

მასშტაბირება და გადაწევა: ეკრანის ზომის პროპორციულად მასშტაბირება. ეკრანის ასპექტის თანაფარდობა იგივე დარჩება, რაც 16:9. როდესაც ეკრანის ზომა 100%-ზე ნაკლებია, მაშინ პროეცირებული გამოსახულების პოზიციონირება შესაძლებელია.

ნაგულისხმევ სურათზე დაბრუნება: გადააყენეთ სურათის ყველა კორექტირება და შეასრულეთ ავტომატური კლავიატურის კორექცია.

**გაფართოებული:** აქ შეგიძლიათ ჩართოთ/გამორთოთ ავტომატური კლავიშის კორექცია გაშვებისას, რაც რეკომენდებულია, თუ სასურველი ხელით დაყენება შესრულებულია. ასევე, შეგიძლიათ ჩართოთ/გამორთოთ ავტომატური კლავიშის კორექცია გადაადგილების შემდეგ.

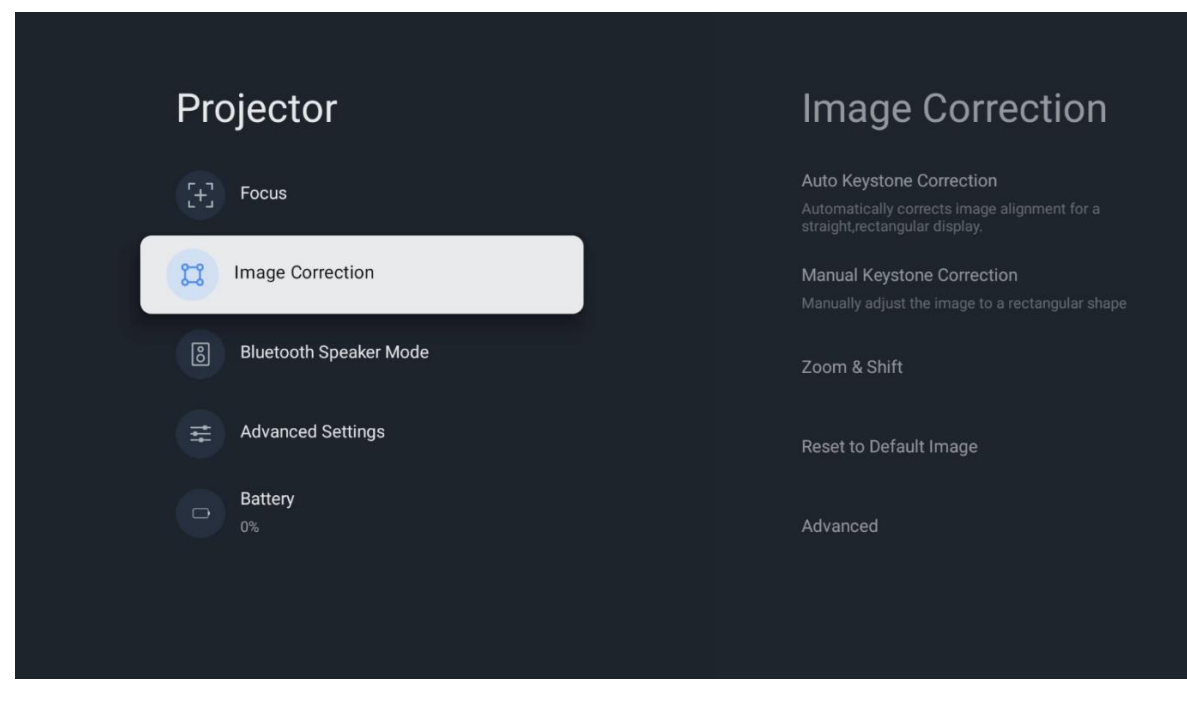

## 7.2.3 Bluetooth დინამიკის რეჟიმი

როდესაც Bluetooth დინამიკის რეჟიმი არჩეულია, გამოჩნდება ეკრანი ინსტრუქციებითა და მოწყობილობის სახელით. გადადით თქვენს Bluetooth პარამეტრებში იმ მოწყობილობაზე, რომლის პროექტორთან დაკავშირებაც გსურთ.

როდესაც თქვენი მოწყობილობა Thomson PG35B-ს Bluetooth დინამიკის რეჟიმში დაუკავშირდება, დადასტურების სახით უნდა გაიგონ შეტყობინება "Bluetooth კავშირი წარმატებით დასრულდა". ამის შემდეგ შეგიძლიათ პროექტორი მუსიკის მოსასმენად დინამიკად გამოიყენოთ.

Bluetooth დინამიკის რეჟიმიდან გამოსასვლელად, პროექტორის დისტანციური მართვის პულტზე 2 წამის განმავლობაში დააჭირეთ და გააჩერეთ **უკან** დაბრუნების ღილაკი. ამის შემდეგ პროექტორი უნდა დაბრუნდეს Google TV რეჟიმში.

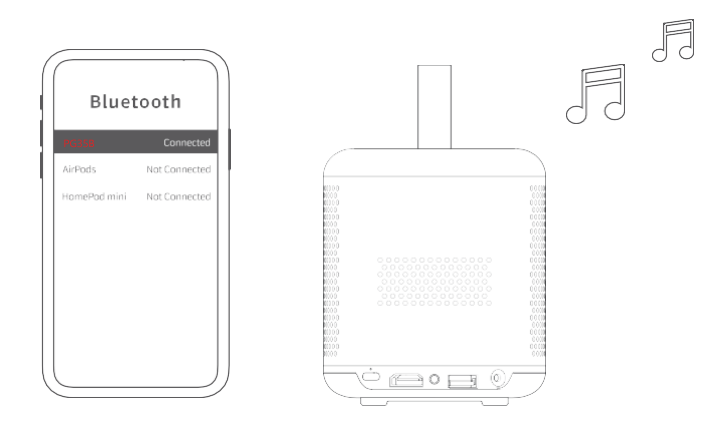

## 7.2.4 დამატებითი პარამეტრები

**პროექციის რეჟიმი:** აირჩიეთ პროექციის რეჟიმი, რომელიც გავლენას ახდენს პროექციის ეკრანის ხილვაზე პროექტორის პოზიციისა და დამონტაჟების მიხედვით.

**დისტანციური მართვა:** აქ ნაჩვენებია დისტანციური მართვის ბატარეის დონე და პროგრამული უზრუნველყოფის ვერსია.

**სენსორის კალიბრაცია:** ავტომატურად კალიბრებს თქვენს Thomson PG35B-ში არსებულ სენსორს, რათა პროექტირებულ ზედაპირზე საუკეთესო ხარისხი აჩვენოს.

| Projector                | Advanced Settings                                                                                            |
|--------------------------|----------------------------------------------------------------------------------------------------|
|                          | Smart Eye Protection                                                                                         |
| ۲۲ Image Correction      | Automatically dim the screen when the presence of a person is detected near the camera to reduce eye strain. |
| ී Bluetooth Speaker Mode | Front                                                                                                    |
| Advanced Settings        | Remote Control                                                                                               |
| Dattery<br>0%            |                                                                                                    |
|                          |                                                                                                    |

## 7.2.5 ბატარეა

Thomson PG35B პროექტორის ბატარეის დონის ინდიკატორი.

| Decision                 |  |
|--------------------------|--|
| Projector                |  |
| [+] Focus                |  |
| ្រា Image Correction     |  |
| 8 Bluetooth Speaker Mode |  |
| Advanced Settings        |  |
| Battery<br>0%            |  |
|                          |  |
|                          |  |

#### 7.3 ეკრანი და ხმა

სურათის, ეკრანის, ხმის და აუდიო გამომავალი პარამეტრების შეცვლა .

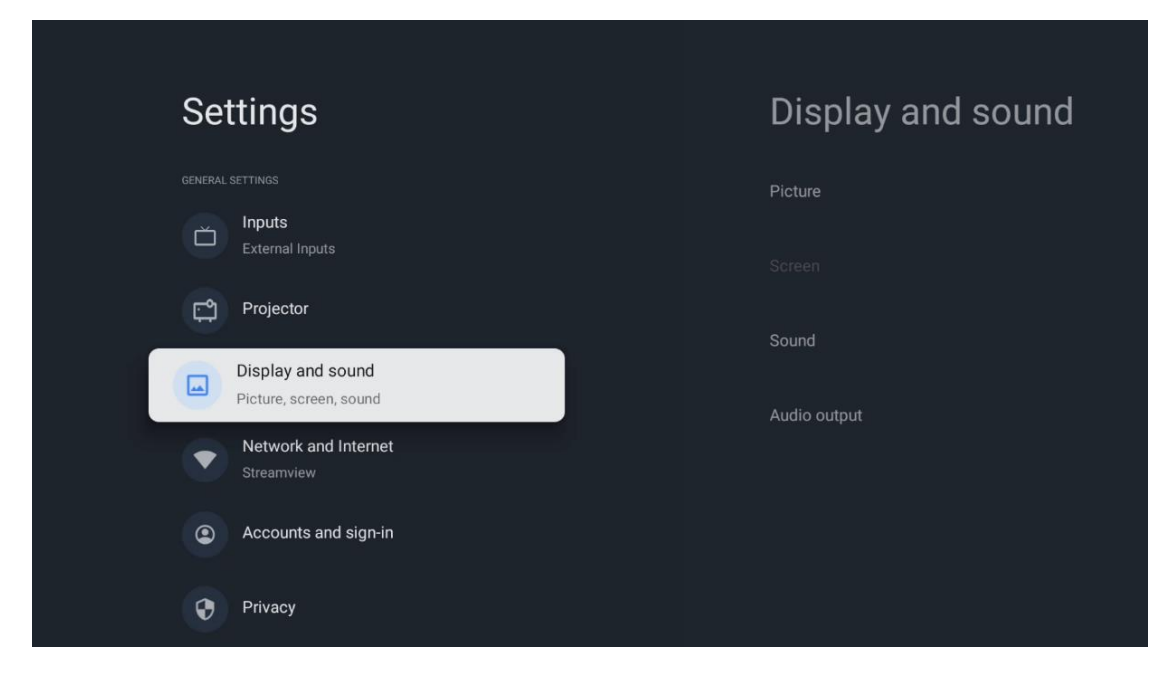

#### 7.3.1 სურათი

**სიკაშკაშე:** აირჩიეთ სიკაშკაშის რეჟიმი სტანდარტული, ეკო, მორგებული და ავტომატური რეჟიმებიდან. გაითვალისწინეთ, რომ ეკო რეჟიმში პროექტორი ყველაზე ნაკლებ ბატარეას მოიხმარს. გირჩევთ გამოიყენოთ ავტომატური რეჟიმი, რომელიც სიკაშკაშეს გარემომცველი განათების მიხედვით არეგულირებს.

**სურათის რეჟიმი:** აირჩიეთ სტანდარტული, ნათელი, ფილმის და თამაშის წინასწარ დაყენებული პარამეტრებიდან. ასევე შეგიძლიათ აირჩიოთ "მორგებული" და შეცვალოთ სურათის ხარისხი თქვენი პრეფერენციების შესაბამისად. გამოცდილ მომხმარებლებს ვურჩევთ გამოიყენონ "მორგებული" პარამეტრები.

**თამაშის რეჟიმი:** საუკეთესო სათამაშო გამოცდილებისთვის დაარეგულირეთ სურათის ხარისხი და პროექციის რეაგირების სიჩქარე. ეს ფუნქცია ხელმისაწვდომია მხოლოდ მაშინ, როდესაც HDMI შესასვლელი დაკავშირებულია და აქტიურია.

**ნაგულისხმევ პარამეტრებზე დაბრუნება:** აღადგენს სურათის ყველა პარამეტრს ნაგულისხმევ მნიშვნელობებზე.

| Picture      |   |       |            |            | Google TV   |
|--------------|---|-------|------------|------------|-------------|
| Brightness   |   | ore   |            |            |             |
| PICTURE MODE |   |       |            |            |             |
| Standard     | ٢ |       | Comedy     | Crime      | Documentary |
| Vivid        | 0 |       |            |            |             |
| Movie        | 0 | ntasy | Game Shows | Historical |             |
| Game         | 0 |       | Romance    | Sci-fi     |             |
| Custom       | 0 |       |            |            |             |

#### 7.3.2 ხმა

**ხმის რეჟიმი:** აირჩიეთ ხმის წინასწარ დაყენებული პარამეტრებიდან სტანდარტული, ფილმის, მუსიკისა და სპორტის.

**სისტემის ხმები:** ჩართეთ/გამორთეთ სისტემის ხმები, მათ შორის მენიუში ნავიგაციის ან შეტყობინებების მიღების დროს.

**ექსპერტის პარამეტრები:** ხმის ავტომატური კონტროლის საშუალებით, შეგიძლიათ დააყენოთ პროექტორი ისე, რომ ავტომატურად გაათანაბროს ხმის უეცარი ცვლილებები, მაგალითად, რეკლამების დასაწყისში ან აპლიკაციების გადართვისას. აირჩიეთ ეს ვარიანტი და დააჭირეთ ღილაკს **OK** მის ჩასართავად ან გამოსართავად.

| Sound         |   |         |            | ٩          | Google T\   |
|---------------|---|---------|------------|------------|-------------|
|               |   | ore     |            |            |             |
| Standard      | ۲ |         |            |            |             |
| Movie         | 0 |         | Comedy     | Crime      | Documentary |
| Music         | 0 |         |            |            |             |
| Sport         | 0 | ntasy   | Game Shows | Historical |             |
|               |   | lity TV |            |            |             |
| System sounds | • |         |            |            |             |
|               |   |         |            |            |             |

#### 7.3.3 აუდიო გამომავალი

**ციფრული გამომავალი:** დააყენეთ ციფრული ხმის გამომავალი პარამეტრი. ხელმისაწვდომია ავტომატური, გვერდის ავლითი, PCM, Dolby Digital Plus და Dolby Digital ვარიანტები. მონიშნეთ თქვენთვის სასურველი ვარიანტი და დააჭირეთ **OKს** დასაყენებლად.

ციფრული გამომავალი დაყოვნება: აქ შეგიძლიათ დაარეგულიროთ SPDIF დაყოვნების მნიშვნელობის დაყოვნება.

| Audio output                                   |         |            | •          | Google T    |
|------------------------------------------------|---------|------------|------------|-------------|
| Digital output<br>Auto<br>Digital output delay | iore    |            |            |             |
|                                                |         | Comedy     | Crime      | Documentary |
|                                                | ntasy   | Game Shows | Historical |             |
|                                                | lity TV | Romance    | Sci-fi     |             |

#### 7.4 ქსელი და ინტერნეტი

ამ მენიუს პარამეტრების გამოყენებით შეგიძლიათ თქვენი ტელევიზორის ქსელის პარამეტრების კონფიგურაცია.

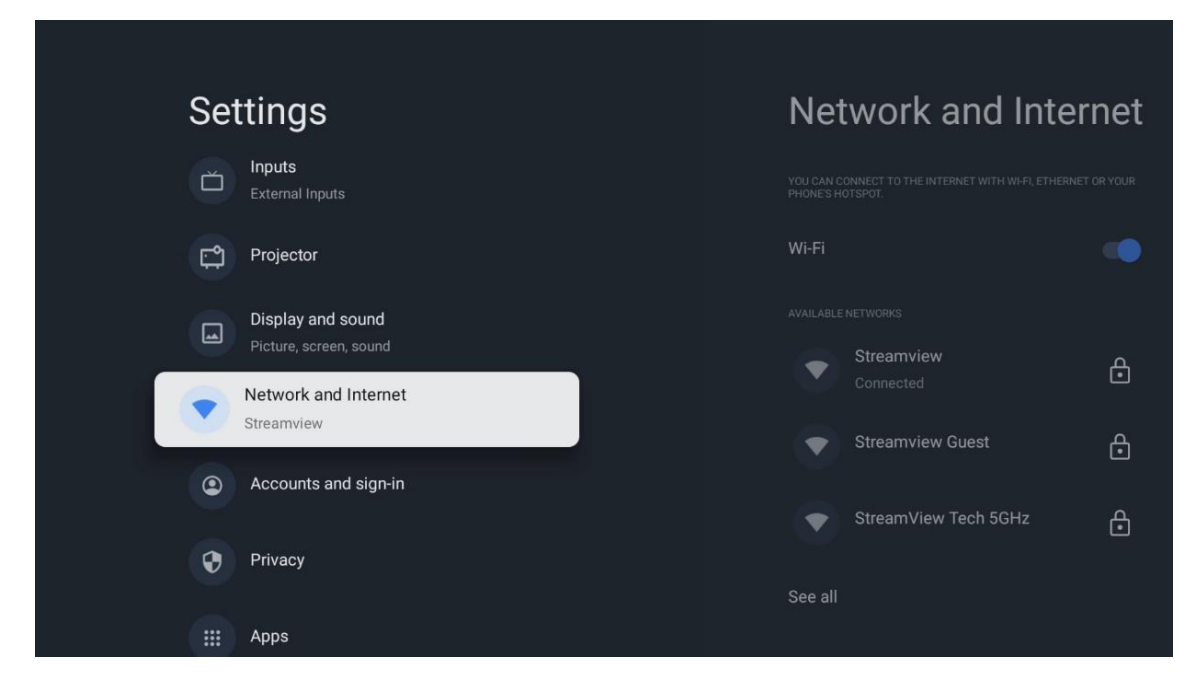

#### 7.4.1 Wi-Fi ჩართვა /გამორთვა

ჩართეთ ან გამორთეთ უკაბელო LAN (WLAN) ფუნქცია.

#### 7.4.2 ხელმისაწვდომი ქსელების არჩევა

როდესაც Wi-Fi ფუნქცია ჩართულია, ხელმისაწვდომი უკაბელო ქსელები გამოჩნდება სიაში. ყველა ქსელის სანახავად მონიშნეთ "ყველას ნახვა" და დააჭირეთ **OK . დასაკავშირებლად აირჩიეთ ერთი და დააჭირეთ OK** . იმ შემთხვევაში, თუ ქსელი პაროლით არის დაცული, შესაძლოა მოგეთხოვოთ პაროლის შეყვანა არჩეულ ქსელთან დასაკავშირებლად.

#### 7.4.3 სხვა ვარიანტები

ახალი ქსელის დამატება: დაამატეთ ქსელები დამალული SSID-ებით.

**მონაცემთა დამზოგავი:** ავტომატურად არეგულირებს ვიდეოს ხარისხს მობილური ინტერნეტის შესამცირებლად. ის გააკონტროლებს და შეზღუდავს თქვენი ქსელის ტრაფიკს.

მონაცემთა გამოყენება და შეტყობინებები: აჩვენებს დღეში გამოყენებული მონაცემების რაოდენობას და საშუალებას გაძლევთ დააყენოთ მონაცემთა შეტყობინებები.

სკანირება ყოველთვის ხელმისაწვდომია: შეგიძლიათ მდებარეობის სერვისს და სხვა აპლიკაციებს ქსელების სკანირების უფლება მისცეთ, მაშინაც კი, როდესაც Wi-Fi ფუნქცია გამორთულია. ჩასართავად და გამოსართავად დააჭირეთ ღილაკს "კარგი".

## 7.4.4 ეთერნეტი

დაკავშირებული / არ არის დაკავშირებული: აჩვენებს ინტერნეტ კავშირის სტატუსს Ethernet-ის, IP და MAC მისამართების საშუალებით.

**პროქსის პარამეტრები:** ბრაუზერისთვის HTTP პროქსის ხელით დაყენება. ეს პროქსი სხვა აპლიკაციების მიერ არ შეიძლება გამოყენებულ იქნას.

IP პარამეტრები: დააკონფიგურირეთ თქვენი ტელევიზორის IP პარამეტრები.

#### 7.4.5 სხვა

**ქსელის კონფიდენციალურობის პოლიტიკა:** წაიკითხეთ ქსელის კონფიდენციალურობის პოლიტიკის შესახებ და დაეთანხმეთ ან უარყავით იგი.

#### გაღვიძების კონფიგურაციები:

WoW: ჩართეთ და გამორთეთ Wake on WLAN ფუნქცია. ეს ფუნქცია საშუალებას გაძლევთ ჩართოთ ან გააღვიძოთ თქვენი ტელევიზორი უკაბელო ქსელის საშუალებით.

WoL : ჩართეთ და გამორთეთ Wake on LAN ფუნქცია. ეს ფუნქცია საშუალებას გაძლევთ ჩართოთ ან გააღვიძოთ თქვენი ტელევიზორი ქსელის საშუალებით.

#### 7.5 ანგარიშები და შესვლა

Google TV ანგარიში: ეს ვარიანტი ხელმისაწვდომი იქნება, თუ შესული ხართ თქვენს Google ანგარიშში. შეგიძლიათ დაბლოკოთ თქვენი ანგარიშის პარამეტრები, დააკონფიგურიროთ მონაცემთა სინქრონიზაციის პარამეტრები, მართოთ თქვენი გადახდები და შესყიდვები, შეცვალოთ Google ასისტენტის პარამეტრები, ჩართოთ მხოლოდ აპლიკაციების რეჟიმი და წაშალოთ ანგარიში თქვენი ტელევიზორიდან.

**ანგარიშის დამატება:** დაამატეთ ახალი ანგარიში მასში შესვლით.

**ბავშვის დამატება:** დაამატეთ ბავშვებისთვის შესაფერისი ანგარიში მშობლების დაცვით.

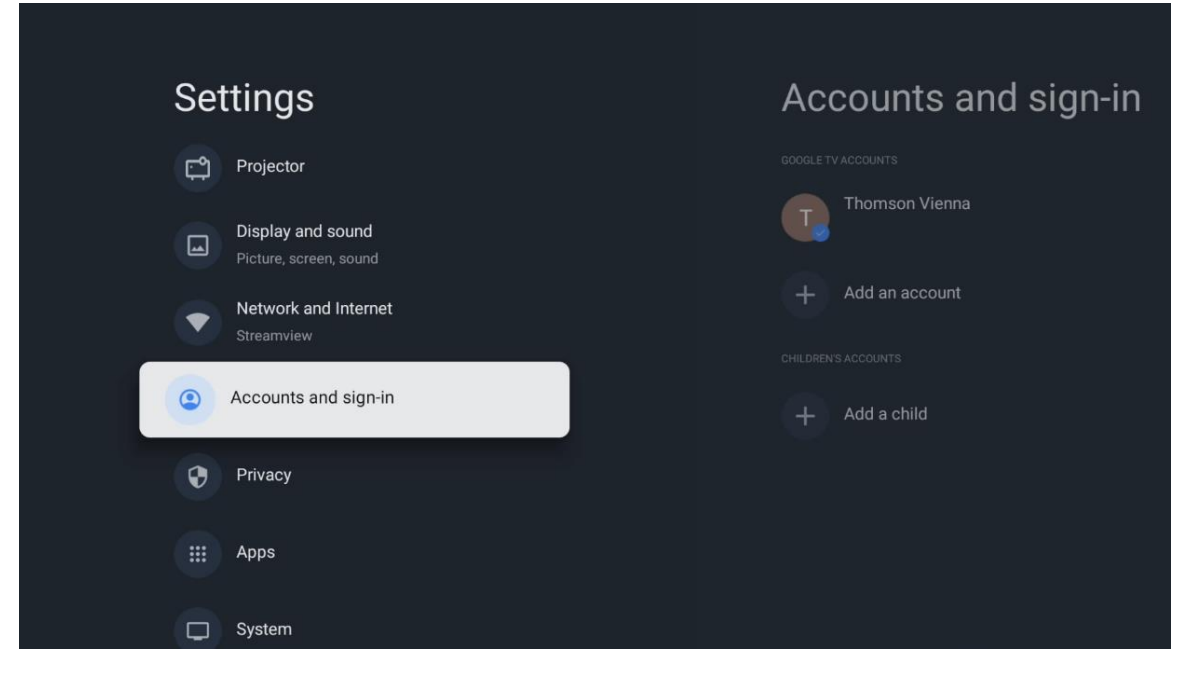

#### 7.6 კონფიდენციალურობა

შეცვალეთ და დაარეგულირეთ თქვენი კონფიდენციალურობის პარამეტრები და აპლიკაციის ნებართვები.

| Settings                                    | Privacy                |
|---------------------------------------------|------------------------|
| Display and sound<br>Picture, screen, sound |                        |
| Network and Internet<br>Streamview          | Location               |
| Accounts and sign-in                        | Usage & diagnostics    |
| Privacy                                     | Ads                    |
|                                             |                        |
| ···· Apps                                   | Google Assistant       |
| C System                                    | Dournant and purchases |
| - Assessibility                             | r ayment and pulchases |
| Accessionity                                | APP SETTINGS           |

#### მოწყობილობის პარამეტრები:

 მდებარეობა: აირჩიეთ, შეუძლია თუ არა Google-ს თქვენი Wi-Fi-ს მიხედვით მდებარეობის მონაცემების შეგროვება. მნიშვნელოვანია, რომ Google-ს მიაწოდოთ თქვენი მდებარეობა, რადგან ბევრი აპლიკაციის ინსტალაცია გეოლოკაციაზეა დამოკიდებული. გარკვეული სტრიმინგის აპლიკაციების ინსტალაცია მხოლოდ გეოლოკაციის წესების შესაბამისად არის შესაძლებელი.

• გამოყენება და დიაგნოსტიკა: დიაგნოსტიკური ინფორმაციის ავტომატურად გაგზავნა Google-ში.

 რეკლამები: აირჩიეთ, აქვს თუ არა Google-ს გამოყენების მონაცემებისა და დიაგნოსტიკის შეგროვების და თქვენთვის პერსონალიზებული რეკლამების პოპულარიზაციის უფლება.

#### ანგარიშის პარამეტრები:

• **Google ასისტენტი:** აირჩიეთ თქვენი აქტიური ანგარიში, ნახეთ ნებართვები, აირჩიეთ, რომელი აპლიკაციები უნდა შევიდეს ძიების შედეგებში, გაააქტიურეთ უსაფრთხო ძიების ფილტრი და ნახეთ ღია კოდის ლიცენზიები.

• გადახდა და შესყიდვები: დააყენეთ Google-ის გადახდისა და შესყიდვების პარამეტრები.

#### აპლიკაციის პარამეტრები:

• სპეციალური წვდომა აპლიკაციებისთვის: აირჩიეთ, რომელ აპლიკაციებს შეუძლიათ თქვენს ინფორმაციაზე წვდომა და სპეციალური წვდომა.

• უსაფრთხოება და შეზღუდვები: ამ მენიუში არსებული პარამეტრების გამოყენებით შეგიძლიათ დაუშვათ ან შეზღუდოთ Google Play Store-ის გარდა სხვა წყაროებიდან აპლიკაციების ინსტალაცია. დააყენეთ პარამეტრები ისე, რომ თქვენი პროექტორი არ დაუშვას ან არ გაფრთხილოთ სერიოზული პრობლემების გამომ<del>წ</del>ვევი აპლიკაციების ინსტალაციის შესახებ.

#### 7.6 აპლიკაციები

გამოიყენეთ ამ მენიუს პარამეტრები თქვენს პროექტორზე დაინსტალირებული აპლიკაციების სამართავად.

| Settings                           | Apps                      |
|------------------------------------|---------------------------|
| Network and Internet<br>Streamview | See all apps              |
| Accounts and sign-in               |                           |
| Privacy                            | Manage updates            |
| Apps                               | App permissions           |
| System                             | Special app access        |
| Accessibility                      | Security and restrictions |
| Remotes and accessories            |                           |

**ახლახან გახსნილი აპლიკაციები:** აქ ნაჩვენებია ახლახან გახსნილი აპლიკაციები.

ყველა აპლიკაციის ნახვა: აირჩიეთ "ყველა აპლიკაციის ნახვა" და დააჭირეთ ღილაკს "OK", რათა გამოჩნდეს თქვენს Thomson PG35B-ზე დაინსტალირებული ყველა აპლიკაციის სრული სია. ასევე შეძლებთ ნახოთ, თუ რამდენ ადგილს იკავებს თითოეული აპლიკაცია. იქიდან შეგიძლიათ შეამოწმოთ აპლიკაციების ვერსიები, დაიწყოთ ან იძულებით შეწყვიტოთ მათი მუშაობა, წაშალოთ ჩამოტვირთული აპლიკაციები, შეამოწმოთ ნებართვები და ჩართოთ ან გამორთოთ ისინი, მართოთ შეტყობინებები, წაშალით მონაცემები და ქეში და ბევრი სხვა. უბრალოდ მონიშნეთ აპლიკაცია და დააჭირეთ ღილაკს "OK", რომ მიიღოთ წვდომა ხელმისაწვდომ ვარიანტებზე.

**ნებართვები:** მართეთ აპლიკაციების ნებართვები და სხვა ფუნქციები.

აპლიკაციის ნებართვები: აპლიკაციები დალაგდება ნებართვის ტიპის
 კატეგორიის მიხედვით. ამ კატეგორიებიდან შეგიძლიათ ჩართოთ/გამორთოთ
 აპლიკაციების ნებართვები.

• აპლიკაციის სპეციალური წვდომა: აპლიკაციის ფუნქციებისა და სპეციალური ნებართვების კონფიგურაცია.

 უსაფრთხოება და შეზღუდვები: ამ მენიუს პარამეტრების გამოყენებით,
 შეგიძლიათ დაუშვათ ან შეზღუდოთ აპლიკაციების ინსტალაცია Google Play Storeის გარდა სხვა წყაროებიდან. დააყენეთ პროექტორი ისე, რომ აკრძალოთ ან გაფრთხილება მიიღოთ ისეთი აპლიკაციების ინსტალაციამდე, რომლებმაც შეიძლება ზიანი მიაყენონ.

## 7.7 სისტემა

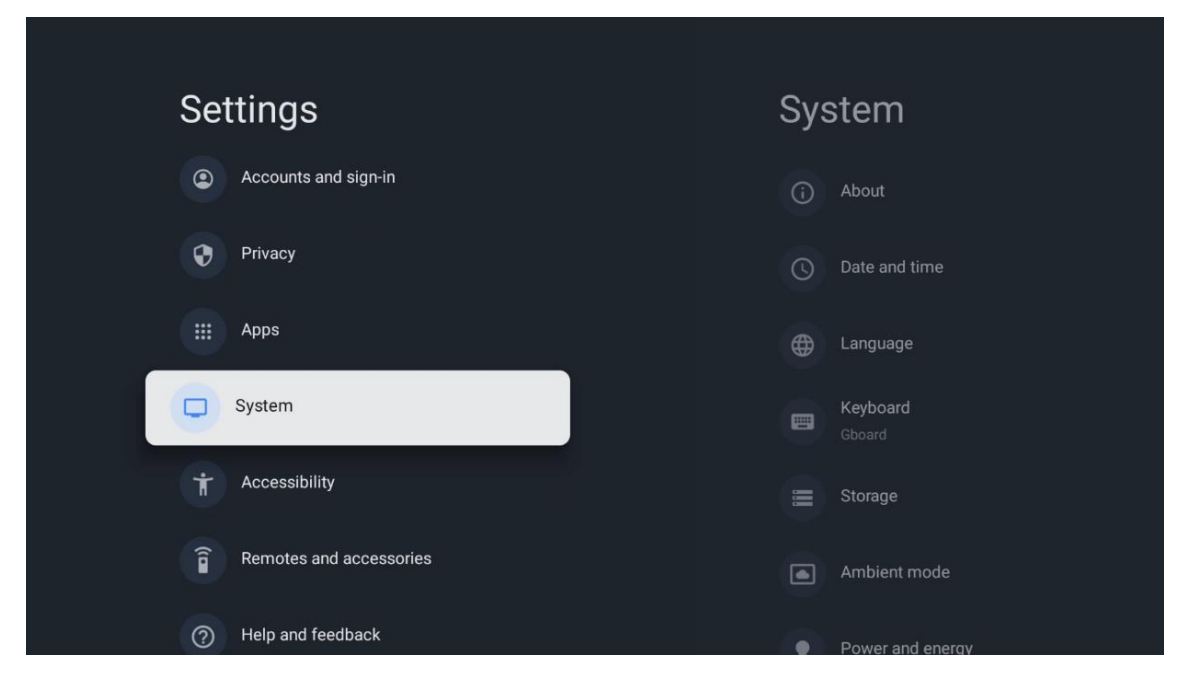

## 7.7.1 შესახებ

აქ შეგიძლიათ იპოვოთ ინფორმაცია თქვენი პროექტორის აპარატურული და პროგრამული უზრუნველყოფის, ასევე Android OS-ისა და Netflix ESN ვერსიის შესახებ.

- სისტემის განახლება: აირჩიეთ მენიუს ეს ვარიანტი და დააჭირეთ ღილაკს
   OK დისტანციური მართვის პულტზე, რათა შეამოწმოთ, ხელმისაწვდომია თუ არა თქვენი პროექტორისთვის პროგრამული უზრუნველყოფის განახლება.
- მოწყობილობის სახელი: სახელის შესაცვლელად ან თქვენი
   პროექტორისთვის მორგებული სახელის მინიჭებისთვის აირჩიეთ
   მენიუს ეს ოფცია და დააჭირეთ ღილაკს OK თქვენს დისტანციურ მართვაზე. ეს
   მნიშვნელოვანია, რადგან თქვენი პროექტორი სწორად უნდა იყოს
   იდენტიფიცირებული თქვენს ქსელში ან Google Cast ფუნქციის
   შესრულებისას.
- გადატვირთვა: აირჩიეთ ეს მენიუს ვარიანტი პროექტორის ქარხნულ
   პარამეტრებზე დასაბრუნებლად და ხელახლა დასაინსტალირებლად.
- სტატუსი: ამ მენიუში თქვენ ნახავთ თქვენი პროექტორის აპარატურულ ინფორმაციას, როგორიცაა IP მისამართი, MAC მისამართი, Bluetooth მისამართი, სერიული ნომერი და უწყვეტი მუშაობის დრო.

- იურიდიული ინფორმაცია: ამ მენიუში თქვენ იხილავთ თქვენი
   პროექტორის იურიდიულ ინფორმაციას.
- მოდელი: გიჩვენებთ თქვენი პროექტორის მოდელს.
- Android TV OS ვერსია: გიჩვენებთ, თუ რომელი OS ვერსიაა დაინსტალირებული თქვენს პროექტორში.
- Android TV OS-ის უსაფრთხოების პატჩის დონე: აჩვენებს თქვენს პროექტორში დაინსტალირებული უსაფრთხოების პატჩის თარიღს.

| About                                         |
|-----------------------------------------------|
| About                                         |
| System update                                 |
| Device name                                   |
| Thomson Sirius PG55B                          |
| Reset                                         |
| Status                                        |
| Network, serial numbers and other information |
| Legal information                             |
| Model                                         |
| Thomson Sirius PG55B                          |
| Android TV OS version                         |

## 7.7.2 თარიღი და დრო

დააყენეთ თარიღი და დრო თქვენს პროექტორზე. ამ მონაცემების ავტომატურად განახლება შეგიძლიათ ქსელის საშუალებით. დააყენეთ ისინი თქვენი გარემოსა და პრეფერენციების შესაბამისად. გამორთეთ ავტომატური თარიღისა და დროის ოფცია, თუ გსურთ თარიღის ან დროის ხელით შეცვლა. შემდეგ დააყენეთ თარიღის, დროის, დროის სარტყლისა და საათის ფორმატის პარამეტრები.

| Date and time                          | Automatic date &          |
|----------------------------------------|---------------------------|
| Automatic date & time                  | une                       |
| Use network-provided time              | Use network-provided time |
|                                        |                           |
| 16 June 2025                           | Off                       |
|                                        |                           |
|                                        |                           |
| Set time zone                          |                           |
| GMT+02:00 Central European Summer Time |                           |
| Use 24-hour format                     |                           |
| 13:00                                  |                           |

## 7.7.3 ენა

დააყენეთ თქვენი პროექტორის მენიუს ენა.

| System                    | Language                  |
|---------------------------|---------------------------|
| (i) About                 | C English (Australia)     |
| O Date and time           | C English (Canada)        |
| Language                  | C English (India)         |
| <b>Keyboard</b><br>Gboard | English (United Kingdom)  |
| E Storage                 | C English (United States) |
| Ambient mode              | 🔵 Español (España)        |
| Power and energy          | Español (Estados Unidos)  |

## 7.7.4 კლავიატურა

აირჩიეთ თქვენი ვირტუალური კლავიატურის ტიპი და მართეთ კლავიატურის პარამეტრები.

| Keyboard                   | Current keyboard |
|----------------------------|------------------|
| Current keyboard<br>Gboard | Gboard           |
| Gboard Settings            |                  |
| Manage keyboards           |                  |
|                            |                  |
|                            |                  |
|                            |                  |

## 7.7.5 შენახვა

აქ ნაჩვენებია პროექტორისა და დაკავშირებული მოწყობილობების საერთო მეხსიერების სტატუსი, თუ ხელმისაწვდომია. დეტალური გამოყენების ინფორმაციის სანახავად, მონიშნეთ შიდა მეხსიერების დანაყოფი ან გარე მეხსიერების დაკავშირებული მოწყობილობა და დააჭირეთ **OK**. ასევე ნაჩვენებია დაკავშირებული მეხსიერების მოწყობილობების ამოღებისა და ფორმატირების ვარიანტები.

| Storage                                       | Internal shared<br>storage |
|-----------------------------------------------|----------------------------|
| Internal shared storage<br>Total space: 24 GB | <b>Аррз</b><br>809 МВ      |
| Free up storage                               | Photos and videos<br>0 B   |
|                                               | Audio<br>0 B               |
|                                               | Downloads<br>0 B           |
|                                               | Cached data<br>27 MB       |
|                                               | Misc.<br>283 kB            |

## 7.7.6 გარემოს რეჟიმი

Thomson PG35B-ზე გარემოს რეჟიმი არის ფუნქცია, რომელიც პროექტორის ეკრანს ციფრულ ფოტოჩარჩოდ ან ვირტუალურ ხელოვნების ჩვენებად გარდაქმნის, როდესაც ის არ გამოიყენება. ამ მენიუს განყოფილებაში შეგიძლიათ ხელით ჩართოთ ეს რეჟიმი.

- არხები : აირჩიეთ ფოტოების ან სურათების წყარო, რომელიც გამოჩნდება გარემოს რეჟიმში.
- მეტი პარამეტრი :
  - ამინდის ჩვენება C ან F დიაპაზონში. შეგიძლიათ აირჩიოთ ორივე გრადუსის სისტემის ჩვენება ან საერთოდ დამალვა.
  - დროის ჩვენება ან დამალვა.
  - პერსონალური ფოტოებისა და Google Photos-ის პარამეტრების შეცვლა.
  - სლაიდშოუს სიჩქარის რეგულირება.

## 7.7.7 სიმძლავრე და ენერგია

**ჩართვისას ქცევა** : აირჩიეთ, გსურთ თუ არა Google TV-ის მთავარი ეკრანის ნახვა თუ პროექტორის ჩართვის შემდეგ ბოლოს გამოყენებული შეყვანის წყაროს ნახვა.

**სიმძლავრე და ენერგია:** დაარეგულირეთ უმოქმედობის დრო, რის შემდეგაც პროექტორი ავტომატურად გამოირთვება.

#### სიმძლავრე:

- **ძილის დრო:** დააყენეთ დრო, რომლის შემდეგაც პროექტორი ავტომატურად გამოირთვება და ლოდინის რეჟიმში გადავა.
- სურათის გამორთვა: ეკრანის გამოსართავად აირჩიეთ ეს ოფცია და დააჭირეთ ღილაკს OK. ეკრანის ხელახლა ჩასართავად დააჭირეთ ნებისმიერ ღილაკს დისტანციური მართვის პულტზე ან პროექტორზე. გამორთული ეკრანის შემთხვევაშიც კი, დისტანციური მართვის პულტით შეგიძლიათ შეასრულოთ ძირითადი ოპერაციები, როგორიცაა ხმის +/-, ხმის დადუმება და ლოდინის რეჟიმი. ეს ფუნქციები მუშაობს პროექტორის ჩართვა

/გამორთვისგან დამოუკიდებლად.

- გამორთვის ტაიმერი: დააყენეთ დრო, რომლის შემდეგაც პროექტორი ავტომატურად გამოირთვება.
- ავტომატური ძილის რეჟიმი: დააყენეთ უმოქმედობის რომელი პერიოდის
   შემდეგ უნდა გადავიდეს პროექტორი ავტომატურად ლოდინის რეჟიმში.

#### ტაიმერი:

- ჩართვის დროის ტიპი : დააყენეთ თქვენი პროექტორი ისე, რომ თავად ჩაირთოს. ჩართვის ტაიმერის დასაყენებლად დააყენეთ ეს პარამეტრი "ჩართულზე" ან "ერთხელ", გამოსართავად კი დააყენეთ "გამორთულზე". თუ დააყენებთ "ერთხელზე", პროექტორი ჩაირთვება მხოლოდ ერთხელ, ავტომატური ჩართვის დროის ფუნქციაში განსაზღვრულ დროს.
- ავტომატური ჩართვის დრო: ხელმისაწვდომია, თუ ჩართვის დროის ტიპი ჩართულია. დააყენეთ სასურველი დრო თქვენი პროექტორის ლოდინის რეჟიმიდან გამორთვისთვის მიმართულების ღილაკების გამოყენებით და დააჭირეთ ღილაკს OK დაყენებული დროის შესანახად.
- გამორთვის დროის ტიპი: დააყენეთ თქვენი პროექტორი ისე, რომ თავად გამოირთოს. გამორთვის ტაიმერის დასაყენებლად დააყენეთ ეს პარამეტრი "ჩართულზე" ან "ერთხელ", გამოსართავად კი დააყენეთ "გამორთულზე". თუ დააყენებთ "ერთხელზე", პროექტორი გამოირთვება მხოლოდ ერთხელ, ავტომატური გამორთვის დროის ფუნქციაში განსაზღვრულ დროს.
- ავტომატური გამორთვის დრო: ხელმისაწვდომია, თუ ჩართულია გამორთვის დროის ტიპი. დააყენეთ სასურველი დრო, რომ პროექტორი გადავიდეს ლოდინის რეჟიმში მიმართულების ღილაკების გამოყენებით და დააჭირეთ OK-ს დაყენებული დროის შესანახად.

| Power and energy   | Power-on behaviour                                                  |
|--------------------|---------------------------------------------------------------------|
| Power-on behaviour | When TV turns on display: <ul> <li>Google TV home screen</li> </ul> |
| Power and energy   | Last used input                                                     |
| Power              |                                                                     |
| Timer              |                                                                     |
|                    |                                                                     |
|                    |                                                                     |

## 7.7.8 მსახიობები

როდესაც Google Cast ფუნქციას გაუშვებთ მობილური მოწყობილობიდან, რომელიც თქვენი Thomson PG35B-ის ქსელშია, თქვენი პროექტორი ამოიცნობა, როგორც Google Cast მოწყობილობა და Google ასისტენტს და სხვა სერვისებს საშუალებას მისცემს გააღვიძონ თქვენი პროექტორი და უპასუხონ დაკავშირებულ Google Cast მოწყობილობებს. შესაძლებელი იქნება კონტენტის ან ადგილობრივი მულტიმედიური კონტენტის თქვენი მობილური მოწყობილობებიდან პროექტორზე გადაცემა.

აირჩიეთ Google Cast-ის ხელმისაწვდომობის სასურველი ვარიანტი. თქვენ გაქვთ სამი ვარიანტი:

**ყოველთვის** - თქვენი პროექტორი ყოველთვის ხილული იქნება სხვა მოწყობილობებისთვის, რომლებიც მხარს უჭერენ ამ ფუნქციას (მაშინაც კი, თუ ის ლოდინის რეჟიმშია და ეკრანი გამორთულია).

**ტრანსლირების დროს** - თქვენი პროექტორი ხილული იქნება მხოლოდ Google Cast ფუნქციის გამოყენებისას.

არასდროს - თქვენი პროექტორი სხვა მოწყობილობებისთვის ხილული არ იქნება.

| Cast                                                                                                    |
|----------------------------------------------------------------------------------------------------|
| REMOTE CONTROL NOTIFICATION                                                                                                    |
| Let others control your cast media<br>Show a notification on all Android devices connected<br>to your Wi-Fi and let them control media casting to this<br>device |
| Always                                                                                                    |
| While casting                                                                                                    |
| O Never                                                                                                    |
|                                                                                                    |
| Serial number<br>TQEp8RqlcORB3Rd5uSZW                                                                                                    |

#### 7.7.9 Google

შეამოწმეთ, არის თუ არა ხელმისაწვდომი სისტემური სერვისის განახლებები.

#### 7.7.10 სისტემის ხმები

სისტემის ხმების ჩართვა ან გამორთვა.

#### 7.7.11 გადატვირთვა

გადატვირთეთ თქვენი პროექტორი.

#### 7.8 ხელმისაწვდომობა

ჩართეთ/გამორთეთ სუბტიტრები, შეცვალეთ მათი ენა და ტექსტის ზომა და აირჩიეთ სუბტიტრების სტილი. ჩართეთ ან გამორთეთ მაღალი კონტრასტის ტექსტი. ჩართეთ ან გამორთეთ Google-ის ტექსტიდან მეტყველების ფუნქციის ფუნქცია. ეს ფუნქცია ავტომატურად გაახმოვანებს თქვენს ეკრანზე ნაჩვენებ ტექსტს. ეს სასარგებლო ფუნქციაა მხედველობის პრობლემების მქონე ადამიანებისთვის. ამ მენიუს განყოფილებაში შეგიძლიათ შეცვალოთ ტექსტიდან მეტყველების პარამეტრები, როგორიცაა მეტყველების სიჩქარე და ნაგულისხმევი ენა.

| Settings                | Accessibility                           |
|-------------------------|-----------------------------------------|
| Privacy                 | screen readers<br><b>TaikBack</b>       |
| III Apps                | Text to speech                          |
| System                  |                                         |
| Remotes and accessories | Accessibility shortcut<br>Switch Access |
| Help and feedback       |                                         |
|                         | Captions                                |

## 7.9 დისტანციური მართვის პულტები და აქსესუარები

შეაერთეთ თქვენი Bluetooth მოწყობილობები, როგორიცაა საუნდბარი, ყურსასმენები, Bluetooth დინამიკები, მაუსი და კლავიატურა ან სათამაშო კონტროლერი თქვენს Thomson PG35B-თან.

- დააყენეთ მოწყობილობა, რომლის დაკავშირებაც გსურთ, დაწყვილების რეჟიმში.
- დაწყვილების რეჟიმში Bluetooth მოწყობილობების ძიების დასაწყებად აირჩიეთ აქსესუარების დაწყვილების მენიუს ოფცია და დააჭირეთ დისტანციური მართვის პულტზე OK ღილაკს.
- ხელმისაწვდომი მოწყობილობები ამოიცნობა და სიაში გამოჩნდება.
- პროექტორთან დაწყვილების პროცესის დასაწყებად აირჩიეთ სასურველი მოწყობილობა სიიდან და დააჭირეთ ღილაკს OK.
- დაწყვილების პროცესის დასრულების შემდეგ, Bluetooth-თან დაკავშირებული მოწყობილობები ჩამოთვლილი იქნება აქსესუარების ქვეშ.

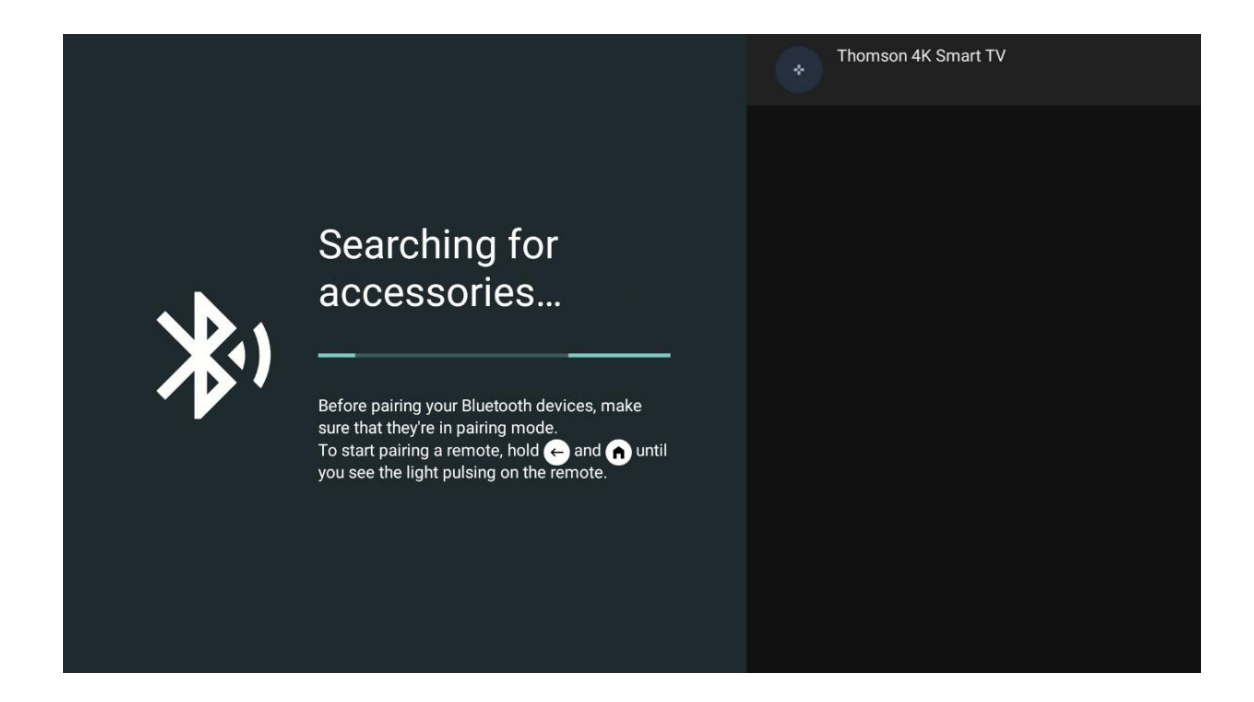

8. მულტიმედიური დაკვრა (MMP)

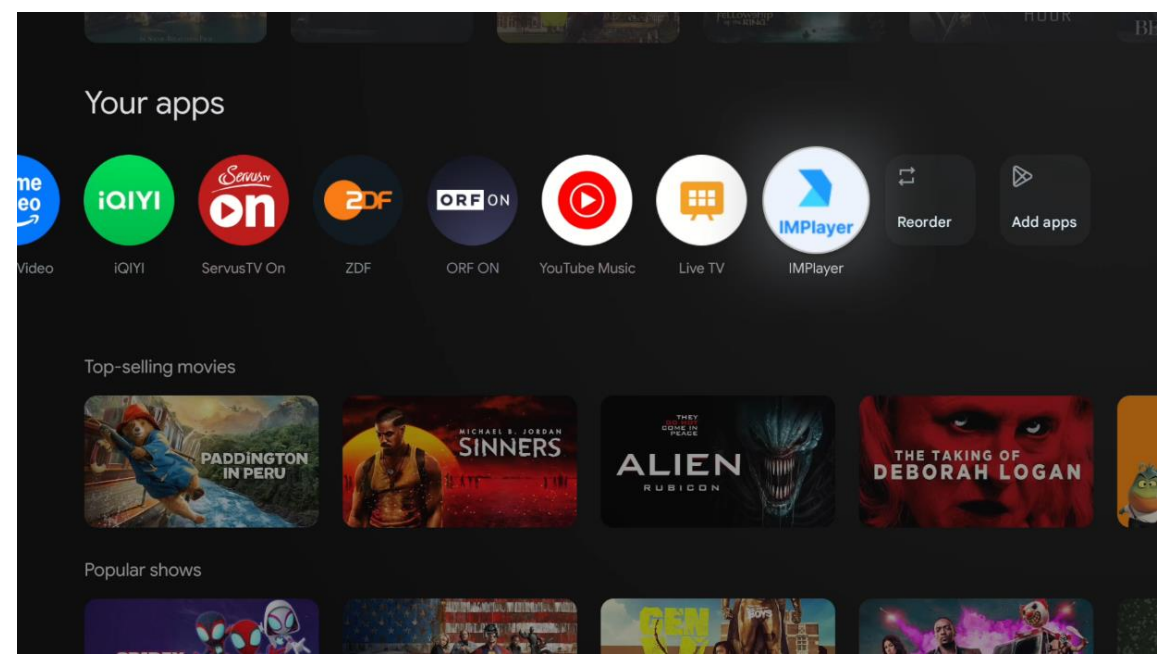

#### გარე USB მეხსიერების მოწყობილობების მუშაობა

Thomson PG35B პროექტორის USB-A პორტს შეაერთეთ გარე USB დისკი (USB ფლეშ დრაივი ან გარე მყარი დისკი).

USB მეხსიერების მოწყობილობასთან დაკავშირებისას, პარამეტრების საჩვენებლად დააჭირეთ ღილაკს. შეგიძლიათ მეხსიერების მოწყობილობაზე შენახული მულტიმედიური კონტენტის დაკვრა ან Thomson PG35B პროექტორის შიდა მეხსიერების მოცულობის გაფართოება.

#### მულტიმედიური ფაილების დაკვრა გარე მეხსიერების მოწყობილობიდან

ჩამოტვირთეთ მულტიმედიური პლეერის აპლიკაცია. გაუშვით დაინსტალირებული აპლიკაცია და აირჩიეთ ფაილი, რომლის დაკვრაც გსურთ.

#### Thomson PG 35B პროექტორის შიდა მეხსიერების გაზრდა :

USB მეხსიერების მოწყობილობის დაკავშირების შემდეგ, დააჭირეთ დისტანციური მართვის პულტზე ღილაკს "მთავარი">>აირჩიეთ პარამეტრების ხატულა>>აირჩიეთ შესაბამისი USB ფლეშ დრაივის შეტყობინება [აირჩიეთ დაყენებისთვის]>>აირჩიეთ ოფცია "მოწყობილობის მეხსიერების დაყენება" და მიჰყევით ეკრანზე მოცემულ ინსტრუქციებს.

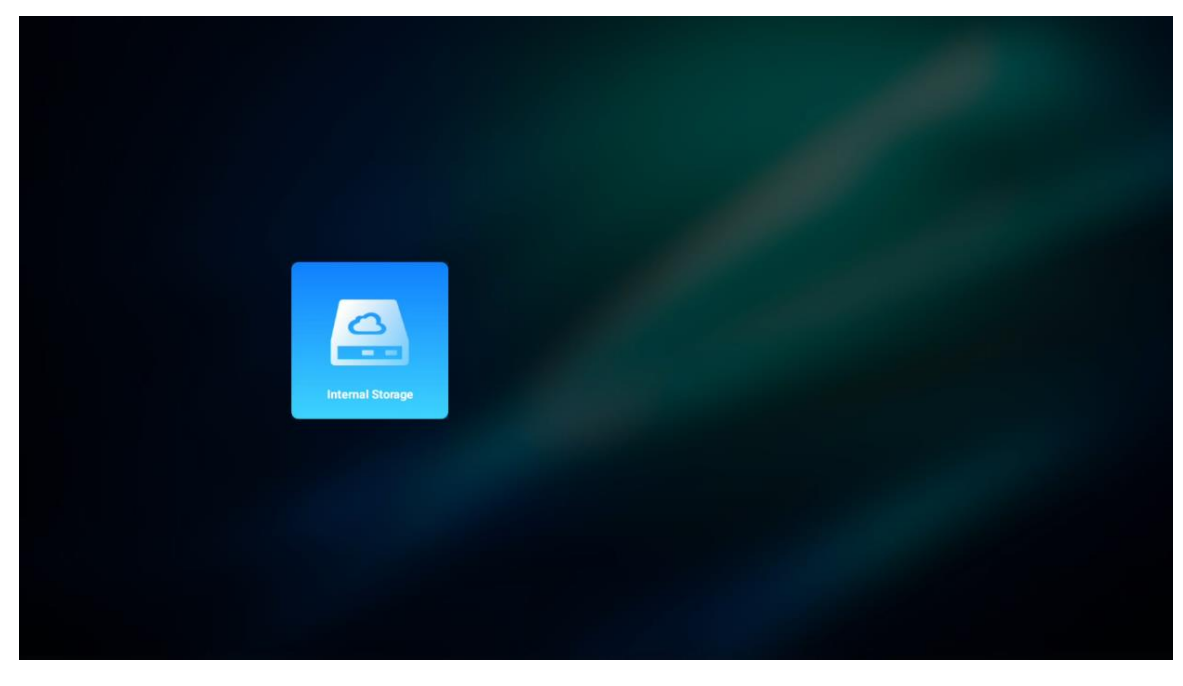

იგივე პროცედურის შესრულება ასევე შეგიძლიათ პარამეტრების მენიუს მეშვეობით. პარამეტრები / სისტემა / მეხსიერება / მონაცემთა მატარებელი / წაშლა და მოწყობილობის მეხსიერებად ფორმატირება.

შენიშვნა: დაკავშირებული USB მეხსიერების მოწყობილობა უნდა იყოს ფორმატირებული FAT32 ან exFAT ფორმატში .

# 9. პრობლემების მოგვარება

#### 1. არა აუდიო გამომავალი

- a. შემოწმება თუ პროექტორი დადუმებულია. თუ ასე რომ, დააჭირეთ [დადუმება] ღილაკი ისევ დადუმება პროექტორი .
- b. შეამოწმეთ, პროექტორის ინტერფეისი "HDMI ARC" ან Bluetooth დაკავშირებულია თუ არა გარე აუდიო მოწყობილობასთან .
- 2. არა სურათის გამომავალი
  - a. დააჭირეთ პროექტორის უკანა მხარეს არსებულ ღილაკს [ჩართვის]. თუ პროექტორი წარმატებით გადავა პროექციის რეჟიმში, ჩართვის ინდიკატორი აინთება.
  - უზრუნველყოს რომ კვების ადაპტერი აქვს მითითებული გამომავალი სიმძლავრე.
- 3. არა ქსელი

- a. შეიყვანეთ [პარამეტრი] გავლით [ ტირე დაფა], და შემოწმება ის ინტერნეტი კავშირი სტატუსი ში ის ქსელი ვარიანტი.
- b. უზრუნველყოს რომ ქსელი კაბელი არის სწორად ჩასმულია პროექტორი ინტერფეისი "LAN".
- c. უზრუნველყოს რომ როუტერი სწორად არის კონფიგურირებული.

#### 4. ბუნდოვანი სურათი

- a. კორექტირება ფოკუსი ან ქვაკუთხედი კორექცია პროექტორი .
- b. მარკა რა თქმა უნდა პროექციის მანძილი არის ში ეფექტური ფოკუსური დიაპაზონი პროექტორის.
- c. წაშლა მტვერი ან ჭუჭყი ლინზიდან ერთად ვენტილატორი ან რბილი ჯაგრისიანი ფუნჯი.

#### 5. არამართკუთხა სურათი

- ადგილი ის პროექტორი პერპენდიკულარული რომ ის ეკრანი/კედელი, თუ ქვაკუთხედი შესწორება ფუნქცია არის არ გამოიყენება.
- b. გამოსახულების ფორმის კორექტირებისთვის გამოიყენეთ keystone კორექციის ფუნქცია.

#### 6. ავტომატური საკვანძო კორექციის შეცდომა

- a. მარკა რა თქმა უნდა ToF მოდული წინა მხარეს შუშის საფარი პროექტორის არ არის დაბლოკილი ან დაბინძურებული.
- გადაადგილება პროექტორი სანამ ეს არ იქნება პერპენდიკულარული
   პროექციის ზედაპირი და ხელახლა სცადეთ.

#### 7. ავტოფოკუსის გაუმართაობა

- მარკა რა თქმა უნდა ToF მოდული წინა მხარეს შუშის საფარი პროექტორის არ არის დაბლოკილი ან დაბინძურებული.
- b. გადაადგილება ის პროექტორის უკანა მხარე და სანამ პროექტორი არის რეკომენდებულია პროექციის მანძილი.

#### 8. დისტანციური კონტროლი უპასუხო

- მარკა რა თქმა უნდა ის ბატარეები არიან დაინსტალირებული სწორად და არ არის გამოწურული.
- წაშლა ნებისმიერი დაბრკოლებები შორის შენი პროექტორი და დისტანციური მართვა კონტროლი.
- c. უზრუნველყოს ის დისტანციური მართვა კონტროლი არის წარმატებით დაწყვილებული პროექტორი Bluetooth-ის საშუალებით.
- d. დარწმუნდით, რომ არცერთი ღილაკი არ არის დაჭერილი ან გაჭედილი და შეამოწმეთ, ისევ ანათებს თუ არა კვების ინდიკატორი. თუ კი, გთხოვთ, დაუკავშირდეთ მომხმარებელთა მხარდაჭერის სამსახურს ან ადგილობრივ სერვის ცენტრს.

#### 9. დაკავშირება ის Bluetooth მოწყობილობები

შეიყვანეთ [პარამეტრები], გახსენით [Bluetooth] ოფცია Bluetooth მოწყობილობების სიის შესამოწმებლად და დააკავშირეთ მოწყობილობა.

#### 10. არ შემიძლია ძალა ჩართულია ის პროექტორი

პროექტორი დაცვის რეჟიმში გადავა, თუ შიდა ბატარეა დაიცლება. ამ შემთხვევაში, დარწმუნდით, რომ პროექტორი დაკავშირებულია დენის წყაროსთან და შემდეგ პროექტორის ჩასართავად დააჭირეთ და გეჭიროთ ჩართვის ღილაკი პროექტორზე ან დისტანციურ მართვაზე 3 წამის განმავლობაში. სხვა შემთხვევებში, გთხოვთ, დაუკავშირდეთ მომხმარებელთა მხარდაჭერის სამსახურს ან ადგილობრივ სერვის ცენტრს .

#### 11. სხვები

გთხოვთ შეგრძნება თავისუფალი დაგვიკავშირდით <u>https://tv.mythomson.com/Support/-</u>ზე

\* გთხოვთ გამოყენება ჩვენი აქსესუარები რომ თავიდან აცილება ნებისმიერი რისკი.

# 10. ევროპული სააგენტოს ინფორმაცია

კომპანია: Streamview GmbH

შისამართი: ფრანც-იოზეფს-კაი 1, 1010 ვენა, ავსტრია , contact@streamview.com

#### 10.1 ლიცენზიები

შესაძლოა უწყვეტი განვითარების შედეგად, ცვლილებები. კვლევისა და პროდუქციის ტექნიკური სპეციფიკაციები, დიზაინი და გარეგნობა შეიძლება შეიცვალოს. გთხოვთ, გაითვალისწინოთ, რომ ჩამოტვირთვის სიჩქარე დამოკიდებულია თქვენს ინტერნეტ კავშირზე და ზოგიერთი აპლიკაცია შესაძლოა ყველა ქვეყანაში ხელმისაწვდომი არ იყოს. წევრობა შესაძლოა საჭირო გახდეს სტრიმინგის სერვისებისთვის . Google TV არის ამ მოწყობილობის პროგრამული უზრუნველყოფის სახელი და Google LLC-ის სავაჭრო ნიშანი. Google, YouTube, Google Cast და YouTube Music งค์กุป Google LLC-กุป บงวงงัศิต ธิกซิธิกุจิก. Google Assistant งศ์ งค์กุป ხელმისაწვდომი გარკვეულ ენებსა და ქვეყნებში. სერვისების ხელმისაწვდომობა ენის მიხედვით. განსხვავდება ქვეყნისა და Netflix არის Netflix, Inc.-ດປ რეგისტრირებული სავაჭრო ნიშანი. საჭიროა Netflix-ის სტრიმინგის წევრობა. Netflix ხელმისაწვდომია შერჩეულ ქვეყნებში. დამატებითი ინფორმაციის მოძიება შესაძლებელია www.netflix.com-ზე. Apple TV არის Apple Inc.-ის სავაჭრო ნიშანი, რეგისტრირებული აშშ-სა და სხვა ქვეყნებსა და რეგიონებში. Wi-Fi არის Wi-Fi Alliance<sup>®</sup> -ის რეგისტრირებული სავაჭრო ნიშანი. Bluetooth<sup>®</sup> -ის სიტყვიერი ნიშანი და ლოგოები არის Bluetooth SIG, Inc.-ის საკუთრებაში არსებული რეგისტრირებული სავაჭრო ნიშნები და ასეთი ნიშნების ნებისმიერი გამოყენება ხორციელდება ლიცენზიით. ტერმინები HDMI და HDMI High-Definition Multimedia Interface, ასევე HDMI ლოგო არის HDMI Licensing Administrator, Inc.-ის სავაჭრო ნიშნები ან რეგისტრირებული ნიშნები შეერთებულ შტატებსა და სხვა ქვეყნებში. Dolby, Dolby Vision, Dolby Atmos, Dolby Audio და ორმაგი -D სიმბოლო არის Dolby Laboratories Licensing Corporation-ის სავაჭრო ნიშნები. დამზადებულია Dolby Laboratories-ດບ ლიცენზიით. კონფიდენციალური გამოუქვეყნებელი ნაშრომები. საავტორო უფლება © 2012–2025 Laboratories. საჭიროა Disney+-ດປ გამოწერა, იხილეთ Dolby პირობები https://www.disneyplus.com-ზე. ©2025 Disney და მასთან დაკავშირებული პირები. ©2025 Amazon.com, Inc. ან მისი შვილობილი კომპანიები. Amazon, Prime Video და ყველა მასთან დაკავშირებული ნიშანი Amazon.com, Inc.-ის ან მისი შვილობილი კომპანიების სავაჭრო ნიშნებია. ვრცელდება Amazon Prime-ის წევრობის ან Prime Videoს საფასური. დეტალებისთვის იხილეთ primevideo.com/terms. აქ მითითებული ყველა სხვა პროდუქტი, მომსახურება, კომპანია, სავაჭრო ნიშანი, სავაჭრო ან პროდუქტის დასახელება და ლოგო მათი შესაბამისი მფლობელების საკუთრებაა. ყველა უფლება დაცულია. ©2025 StreamView GmbH, Franz-Josefs-Kai 1, 1010 Vienna, Austria. ეს პროდუქტი წარმოებული და გაყიდულია StreamView GmbH-ის პასუხისმგებლობით. THOMSON და THOMSON-ის ლოგო არის StreamView GmbH-ის მიერ გამოყენებული სავაჭრო ნიშნები დამატებითი ინფორმაციისთვის ე $\mathcal{F}$ ვიეთ www.thomson-brand.com-ს. მონაცემთა დაცვა: აპლიკაციის პროვაიდერებმა და მომსახურების პროვაიდერებმა შეიძლება შეაგროვონ და გამოიყენონ ტექნიკური მონაცემები და მასთან დაკავშირებული ინფორმაცია, მათ შორის, მაგრამ არა მხოლოდ, ამ მოწყობილობის, სისტემის, აპლიკაციის პროგრამული უზრუნველყოფისა და პერიფერიული მოწყობილობების შესახებ ტექნიკური ინფორმაცია. აპლიკაციის პროვაიდერებმა და მომსახურების ასეთი ინფორმაცია პროვაიდერებმა შეიძლება გამოიყენონ პროდუქტების გასაუმჯობესებლად ან ისეთი სერვისების ან ტექნოლოგიების უზრუნველსაყოფად, რომლებიც პირადად არ იდენტიფიცირებენ თქვენს ვინაობას. გარდა ამისა, ზოგიერთმა მესამე მხარის სერვისმა, რომელიც უკვე მოწოდებულია მოწყობილობაში ან დაინსტალირებულია თქვენს მიერ პროდუქტის შეძენის შემდეგ, შეიძლება მოითხოვოს რეგისტრაცია თქვენი პერსონალური მონაცემებით. ზოგიერთმა სერვისმა შეიძლება შეაგროვოს პერსონალური მონაცემები დამატებითი გაფრთხილებების გარეშეც კი. StreamView არ არის პასუხისმგებელი მონაცემთა დაცვის შესაძლო დარღვევაზე მესამე მხარის სერვისების მიერ.

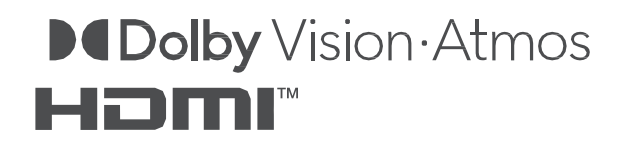